## ネットストックトレーダー・ プレミアムの カスタマイズについて

🕏 ネットストックトレーダー・プレミアム - 基本(小)

| Netstock Trader 銘柄登録 マイページ 自動更新リスト                                                                                                    | 市況 証金・信用                                      | 株式ランキング 信用残ランキング 事象                                              | 11:33           |
|----------------------------------------------------------------------------------------------------|-----------------------------------------------|------------------------------------------------------------------|-----------------|
| 情報 先物・OP ニュース ツール 銘柄登録 マネービ                                                                                                    | ビュー 先物リスト OPビュー 指標リスト                         | 事象リスト ニュース リミットマインダ                                              | W 😤 📩 🐚 🔓 🖗 🗙   |
| ● 銘柄登録リスト                                                                                                    |                                               | <u>ボード1</u> ボード2                                                 | R               |
| <u>ジート1</u><br>シート2<br>シート3<br>シート4<br>シート5<br>シート7<br>シート8<br>シート8<br>シート9<br>シート10<br>シート11<br>シー<br>ト11                                                                                                    |                                               |                                                                  |                 |
| 1←下     〒7%   36174名   3克道   -10% -0% 0 +0% +10%  <br>● 8628 ・東証1部 松井証 940↓11:30 ↓                                                                                                    | 10日に 應洛平  元丸に <br>-2 -0.21% 941 1600          | 月永距    始10   南10   女10   元月<br>940 5000 945 947 938 251          |                 |
| ● 9984 ・東証1部 ソフトバンウG ST 8588↓11:30 ▲                                                                                                    | -76 -0.87% 8590 100<br>-2.9 -0.50% 747.5 2100 | 8587 300 8700 8700 8545 3142<br>747.4 10500 7500 7560 7468 20020 |                 |
| ● 8411 · 東証1部 みずま ST 208.1↓11:30                                                                                                    | -0.4 -0.19% 208.3 22300                       | 208.1 423900 208.8 209.5 207.8 47418                             |                 |
| ● 8316 ・東証1部 三井住友 ST 4457↓11:30<br>● 8308 ・東証1部 リ子なHD ST 5910↓11:30                                                                                                    | -22 -0.49% 4459 500                           | 4456 10800 4489 4505 4457 2024                                   |                 |
| ● 7203 · 東証1部 トヨタ ST 6327 ↓ 11-20                                                                                                    |                                               | 9896                                                             |                 |
| <ul> <li>7201・東証1部 日産目 S1</li> <li>7267 ・東証1部 ホンダ</li> </ul>                                                                                                    |                                               |                                                                  |                 |
| 7261・東証1部 イット人ト                                                                                                    | <b>ッツクトレータ</b> ・                              | ー・ノレミアム                                                          |                 |
| 6502 申込み後、日                                                                                                    | コグインすると                                       | ・初期表示では                                                          |                 |
|                                                                                                    |                                               |                                                                  |                 |
| ●==−ス 不安な回面かれ                                                                                                    | たくさん衣不ら                                       | されていまりので、                                                        |                 |
| 全て右上                                                                                                    | との「×」をク!                                      | ノックします。                                                          |                 |
| B诗刻]                                                                                                    |                                               |                                                                  |                 |
| 11:31 〈NQN〉◆カブコム、今期末6円配・年12<br>11:30 〈決覧〉KABU.COM(8703) 配当合計(12)                                                                                                    |                                               | 05                                                               |                 |
| 11:30 (決算)シキボウ(3109) 3Q 営業利益 留 940 5000 L                                                                                                    | 938 09:21                                     | 30                                                               |                 |
| 11:30         (決算)日清紡(HD(3106)) 3G(呂案預天)         W         251700         T130 (YH)           11:30         (決算)日清紡(HD(3105)) 下方修正 営業         代金         287.1646 百万円 YL                                                                                                    | 775 16/11/09                                  |                                                                  |                 |
| 11:20 〈発表>◎KDD1など、ワイヤレスイヤフォ WW 942.2511円 TICK 4<br>11:20 〈発表>◎日本オラクル、日本ペイント出 連係PER 18.1倍                                                                                                    |                                               | - 940 111 1 10 95                                                |                 |
| 11:20 〈発表〉◎ユニクロ、「MAGIC FOR ALL」<br>連優PBR 2.62倍 基準値<br>連復PDF 18,180 × 上/丁閉                                                                                                    | 942 17/02/08                                  | 938                                                              |                 |
| 11:20 (決重)八一音((5463))版額修正配当(*) (266(35)) (277) (277) | 847 9:00 12:30 15                             | 00 94                                                            | 5               |
|                                                                                                    | 買 ┃   歩値                                      |                                                                  |                 |
| ジート1         ジート2         ジート3         7400         945           10000         014         014         014                                                                                                    | 11:30 940                                     | 1000 94                                                          |                 |
| 銘柄ユ  銘柄名   現値   時刻   前日比 ∧   15000 944<br>  101   日経平均   18875.57   11:30   -35.21   12800 943                                                                                                    | 11:29 940                                     | 200                                                              |                 |
| 103 日径300 302.77 11:30 -0.54 9700 942<br>1600 · 941                                                                                                    | 11:28 941<br>11:28 940                        | 200 ( <sup>972, B, IM</sup><br>100 ( 15                          |                 |
| 102 日経500 1781.65 11:30 +1.00 <u>1000 940</u><br>151 TOPIX 1514.46 11:30 -1.69 現值 ↓ <u>940</u>                                                                                                    | 11:27 940<br>11:27 941                        | 1300                                                             | Netstock Trader |
| 105 J日経400 13586.12 11:30 -4.28 940 ·<br>152 2年時指導 5445.56 11:30 +13.00 939                                                                                                    | 5000 11:27 941<br>9400 11:27 041              | 1700 10 10 10 10 10 10 10 10 10 10 10 10 1                       | 0               |

\_

| Netstock Trader | 銘柄登録      | マイページ   | 自動更新リスト  | 市況    | 証金・信用      | 株式ランキング | 信用残うパキング | 事象 | 11:46 🎦       |
|-----------------|-----------|---------|----------|-------|------------|---------|----------|----|---------------|
| 情報              | 先物・OP』 ニ: | ュース ツール | 値上り率 値下り | 率 売買高 | 売買代金TICK回数 | 売買急増 代金 | t急增 業種別  |    | W 🔆 🖈 💊 🔓 🖉 🗙 |

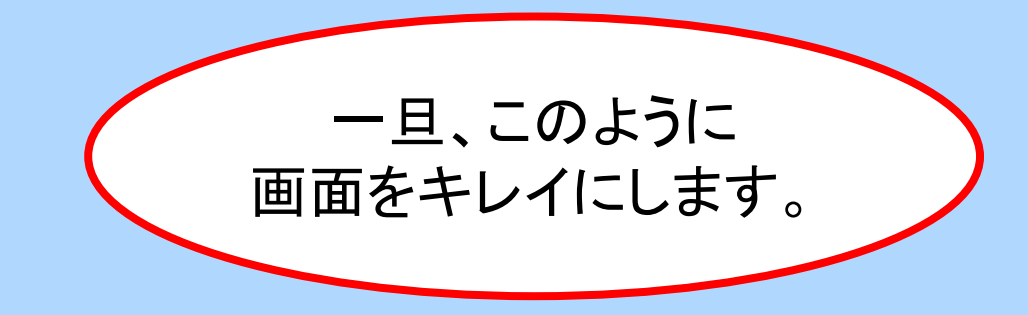

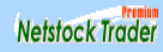

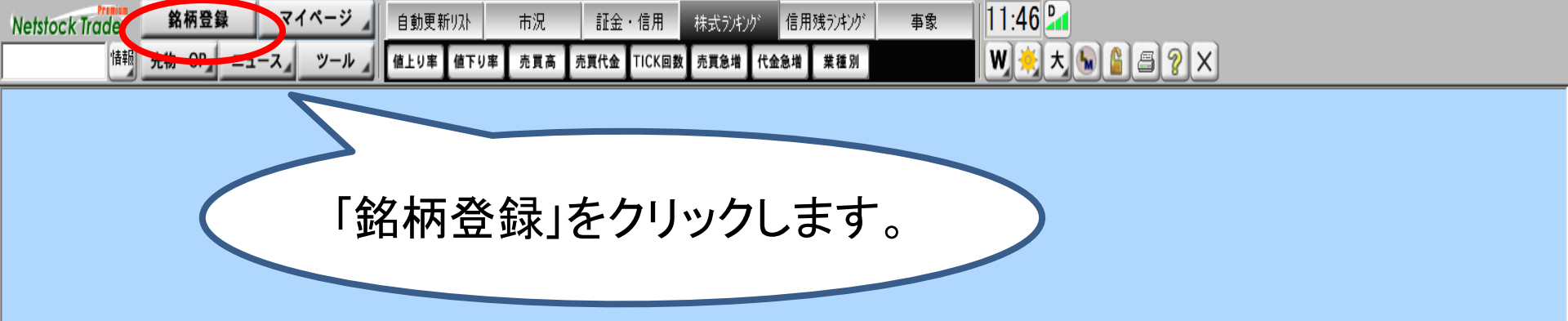

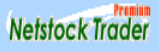

| Netst      | ock Trade      | er           | 銘柄鹭          | 登録     | ₹.    | イページ            | 2           | 自動更發               | 新リスト          | 市況          | i       | T金・          | 信用         | 株式ランキング    | * 信月                                            | 月残ランキンク゛  | Ę       | 事象       | 11:        | 38 🎴 |     |     |
|------------|----------------|--------------|--------------|--------|-------|-----------------|-------------|--------------------|---------------|-------------|---------|--------------|------------|------------|-------------------------------------------------|-----------|---------|----------|------------|------|-----|-----|
|            | 1              | 報 先物         | <b>か・</b> OP | 4 =:   | 1-7/  | ツー              | 16 1        | 銘柄登録               | マネービュー        | 先物リス        | ŀ OP Ľ  | <u>а</u> — # | 標リス        | ト 事象リスト    | ニュース                                            | リミットマインダ  |         |          | W          | ,    | )8( | ?)× |
| 🕒 銘柄愛      | 送録リスト          |              |              |        |       |                 |             |                    |               |             |         |              |            |            |                                                 |           |         | ボー       | -ド1 ボー     | F2 🔀 |     |     |
| -ÿ-[4]     | シート2   シート     | 3   >-14     | <u>୬</u> −Ւ5 | ÿ−ŀ6   | ½-ŀ7  | 9- <b>18</b> ∮3 | 2-k9 [3     | v-h10   >-         | k11 [ ୬−k12 ] | [୬−ト13]     | ÿ−[×14] | ÿ−h15        | ŷ− ×16     | [9-h17]9-h | 18   ୬~년1                                       | 9   >-+20 | ŷ−ŀ21∫ŷ | rト22   シ | -ト23   シート | 24 > |     |     |
| <u>  `</u> | 市場             | 銘柄名          |              | 現値     |       | 前日              | 騰落…         | 売買高                | 売買代金          | -10%        | -5% (   | +5%          | 5 +10%     | 売気配        |                                                 | 箕気配       |         | 始値       | 高値         | 安і∧  |     |     |
| 8628       | 東証1部・          | 松井証          |              | 940    | 11:30 | -2              | -0.21%      | 251700             | 237,1646      |             |         |              |            | 941        | 1600                                            | 940       | 5000    | 945      | 947        |      |     |     |
| 9984 🌒     | 東証1部・          | ソフトハシク       | G ST         | 8588   | 11:30 | -76             | -0.87%      | 3142300            | 27052.9823    |             |         |              |            | 8590       | 100                                             | 8587      | 300     | 8700     | 8700       | 8    |     |     |
| 8306       | 東証1部・          | 三菱UFJ        | ST           | 747.4  | 11:30 | -3.8            | -0.50%      | 30988100           | 23252.00814   |             |         |              |            | 747.5      | 2100                                            | 747.4     | 10500   | 752.0    | 756.0      | 74   |     |     |
| 8411       | 東証1部・          | みずほ          | ST           | 208.1  | 11:30 | -0.4            | -0.19%      | 47418300           | 9890,56706    |             |         |              |            | 208.3      | 22300                                           | 208.1     | 423900  | 208.8    | 209.5      | 20   |     |     |
| 8316       | 東部部・           | 二开任友         | E ST         | 4457   | 11:30 | -22             | -0.49%      | 2024600            | 9066,3941     |             | + +     |              | -          | 4459       | 500                                             | 4455      | 10800   | 4489     | 4505       | 4    |     |     |
| 8308       | 東証1部。          | リモな用い        | । ১।<br>et   | 091.0  | 11:30 | -2.2            | -10.37%<br> | 2985000            | 1772.52895    |             |         |              |            | 091.2      | 1500                                            | 091.0     | 9000    | 093.2    | 090./      | 05   |     |     |
| 7208       | 東証1部。<br>古証1部。 | □走台          | аг<br>ст     | 1110.0 | 11:30 | -5.0            | -0.29%      | 2020200            | 25725014      |             |         |              |            | 0020       | 2500                                            | 0020      | 117000  | 1107.5   | 1100 5     | 111  |     |     |
| 7201       | 東部1部。          | - 口座日<br>まつぶ | on<br>ST     | 2540   | 11.30 | -0.0            | -0.44%      | 0104000<br>0200400 | 8012.0014     |             | 1       |              |            | 2540       | 2000                                            | 3540      | 200     | 2522     | 2570       | 2    |     |     |
| 7207       | 東証1部・          | マンダ          | ST           | 1535.0 | 11.30 | -21.0           | -1.34%      | 2587000            | 4000 1478     |             |         |              |            | 1536.0     | 900                                             | 1535.0    | 25800   | 1552.0   | 1561.5     | 159  |     |     |
| 6501       | 東部1部・          | 高気           | ŠŤ           | 672.5  | 11:30 | +0.2            | +0.02%      | 7055000            | 4753 1151     |             |         | r – i        | +-         | 672.8      | 2000                                            | 672.5     | 8000    | 669.6    | 677.3      | 66   |     |     |
| 6502       | 東証1部・          | 東芝           | ST           | 238.7  | 11:30 | -1.8            | -0.74%      | 20754000           | 4962,3934     |             |         | •            | -          | 238.9      | 9000                                            | 238.7     | 19000   | 240.5    | 240.8      | 28   |     |     |
| 6503       | 東証1部・          | 三菱電          | ST           | 1600.5 | 11:30 | -8.0            | -0.49%      | 2355700            | 3795.0600     |             |         |              |            |            |                                                 | 1000.0    | 37000   | 1615.0   | 1618.5     | 160  |     |     |
| 6752       | 東証1部・          | パナソニック       | ST           | 1184.5 | 11:30 |                 |             | 90751              |               |             |         |              |            |            |                                                 |           |         | 0.26.    | 1189.0     | 117  |     |     |
| 6758 🍋     | 東証1部・          | ソニー          | ST           | 3551   | 11:30 | -48             |             |                    |               |             |         | <u>к</u> _   | <b>_</b> _ | - \. I     |                                                 | L         |         |          | 200        | 3    |     |     |
| 🔴 6963     | 東証1部・          | DHA          |              | 7460   | 11:30 |                 |             |                    | I             | ノス          | トた      | バオ           | をっ         | っされ        | `王.                                             | व         |         |          |            |      |     |     |
| 6981 🌑     | 東証1部・          | 村田製          | ST           | 15630  | 11:30 |                 |             |                    |               |             |         |              | _ ,        |            |                                                 |           |         |          |            |      |     |     |
| 6857       | 東証1部・          | アドハシテ        |              | 1990   | 11:30 |                 |             | 2                  | 欠して           | 铭木          | 丙帽      | 탈포           | ずな         | 目口し        | 込す                                              | <u></u>   | XD.     |          |            |      |     |     |
| 7731       | 東証1部・          | ニコン          |              | 1812   | 11:30 |                 |             |                    |               | <b>РН 1</b> | 1 J I F | ודנ          |            |            | ۳ <u>ن</u> ــــــــــــــــــــــــــــــــــــ |           | ~~ \    | •        |            |      |     |     |
| 8035       | _ 東訨1部・        | 東山           | ST           | 11235  | 11:30 |                 |             |                    | 全員            | る 唐         | 可田      | ╉            | ・イ         | トを艮        | 生ほ                                              | ます        |         |          |            |      |     |     |
| 3382       | 東証1部・          | 7&I-HD       | SI           | 4431   | 11:30 | . 6.7           |             |                    |               | ふ て         |         |              |            | יכוז       | IJС                                             | 57        | 0       |          |            | × -  |     |     |
| <          |                |              |              |        |       |                 |             |                    |               |             |         |              |            |            |                                                 |           |         |          |            | >    |     |     |

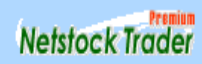

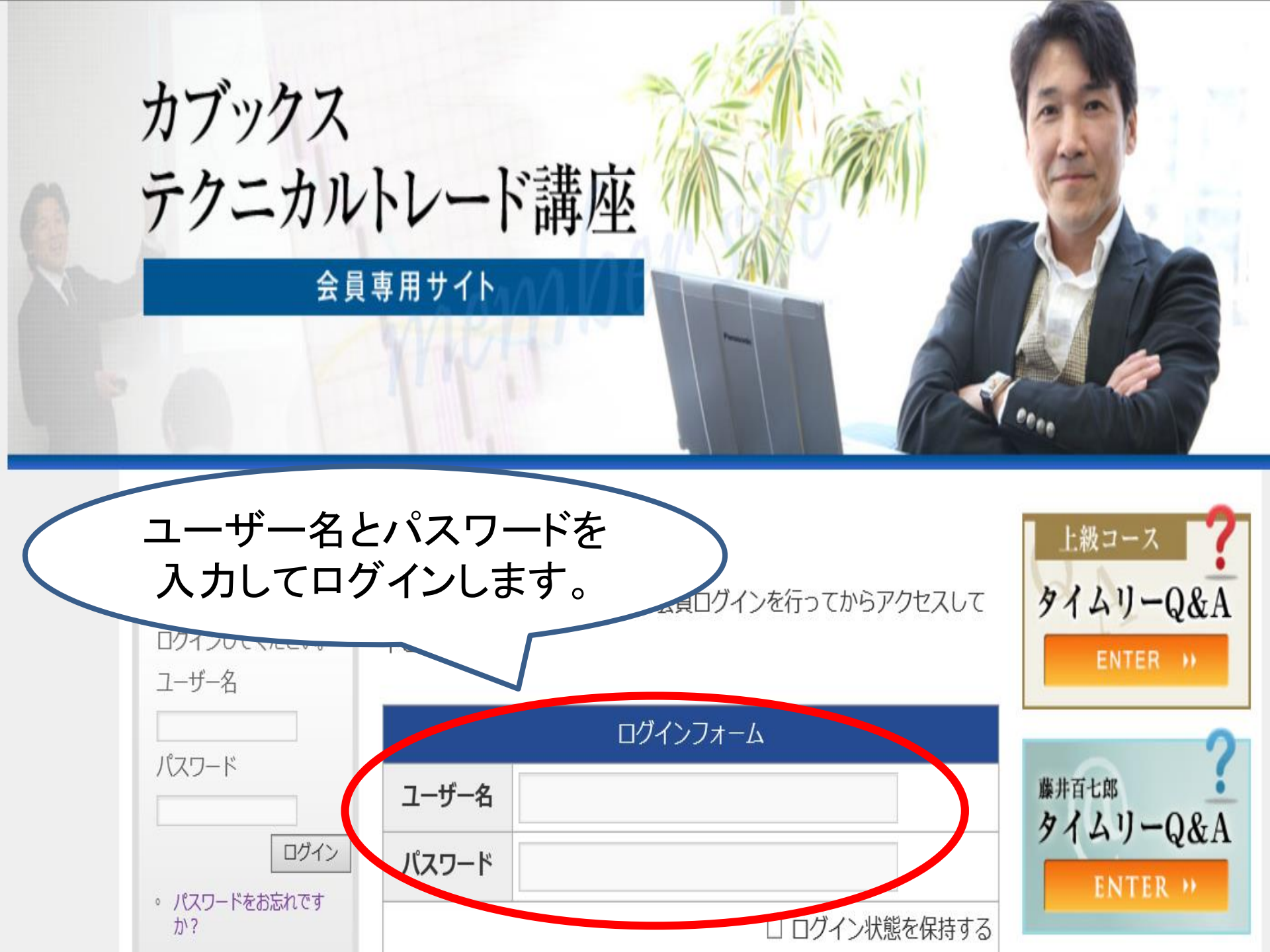

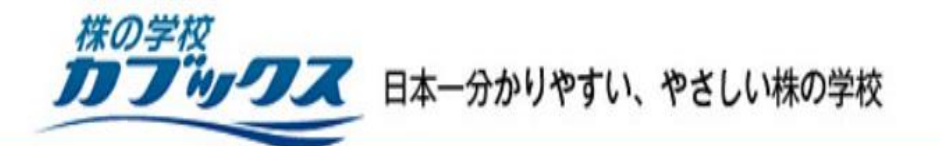

カブックス テクニカルトレード講座 会員サイトをログインしましたら、 画面を下へスクロールします。

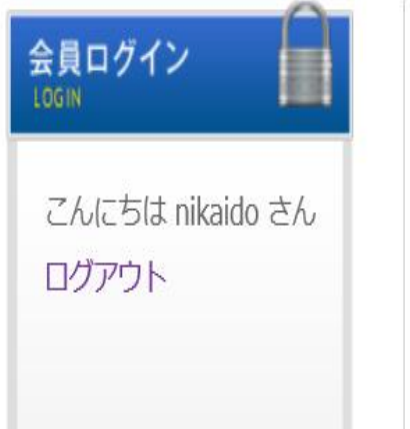

#### NEWS

- はじめに:ご登録後、はじめに必ずこちらをご覧ください。
- 藤井講師の週刊相場解説11月22日号をアップしました。
- 藤井講師の週刊相場解説11月15日号をアップしました。
- 藤井講師の第三回目動画セミナーをアップしました。
- 藤井講師の週刊相場解説11月8日号をアップしました。

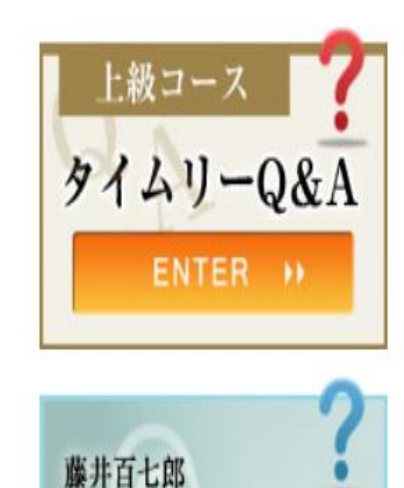

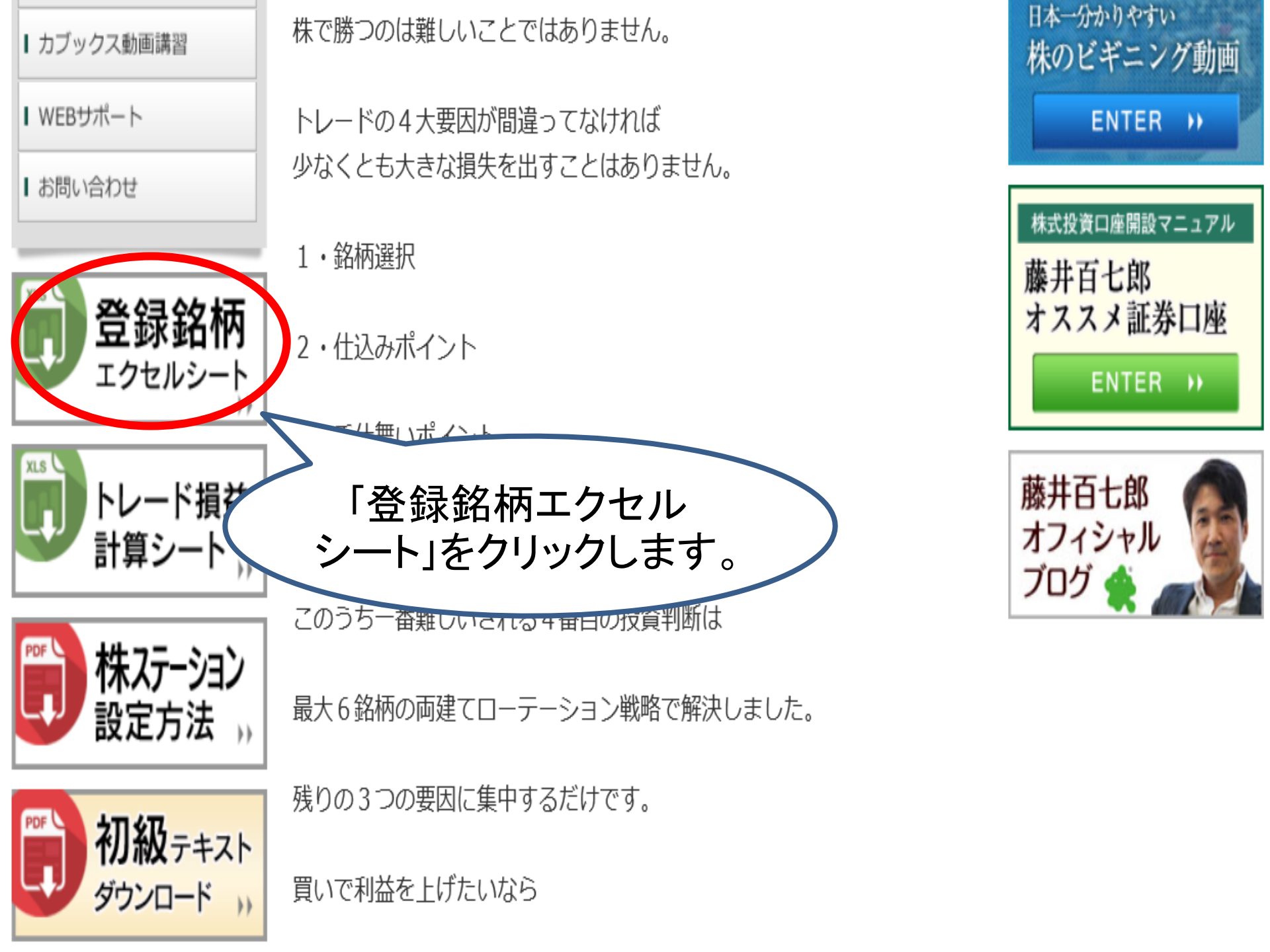

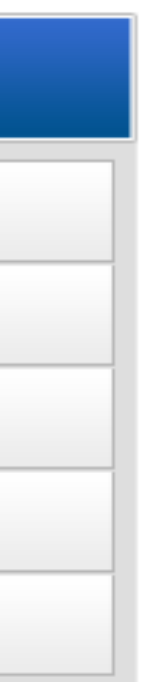

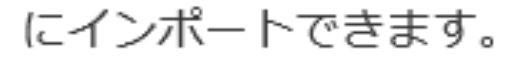

手順は下記の通りです。――-

■まずは下記ファイルをダウンロードしてください。

登録銘柄エクセルシートVer.5 東証1部、33業種1600銘柄と、日経平均225採用銘柄をそれぞ れページに分けた銘柄探しに便利な銘柄シート ディ

お問

藤井日本

株0

株式

藤ナ

オフ

藤井

オフ

ブロ

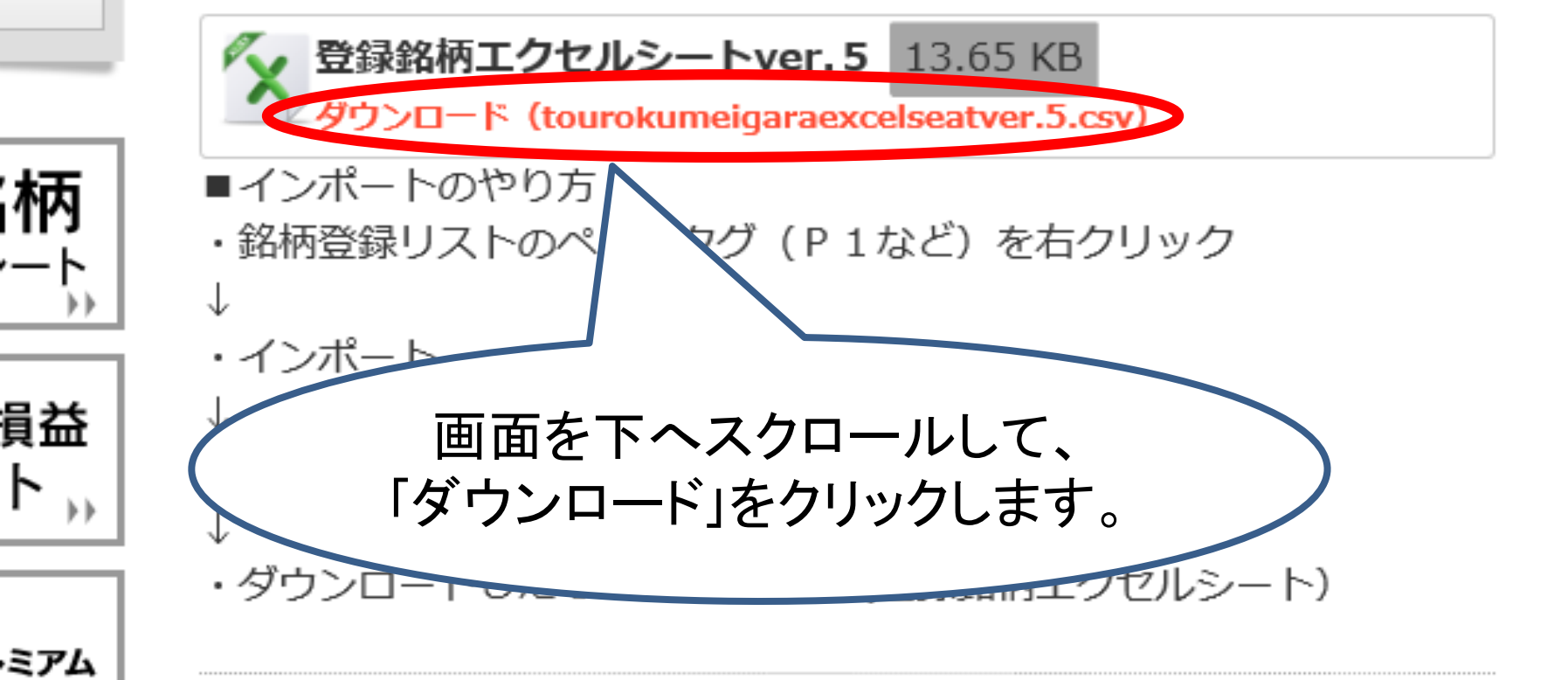

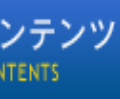

にインポートできます。

手順は下記の通りです。-

OME

と井の週刊相場解説

]ブックス動画講習

/EBサポート

間い合わせ

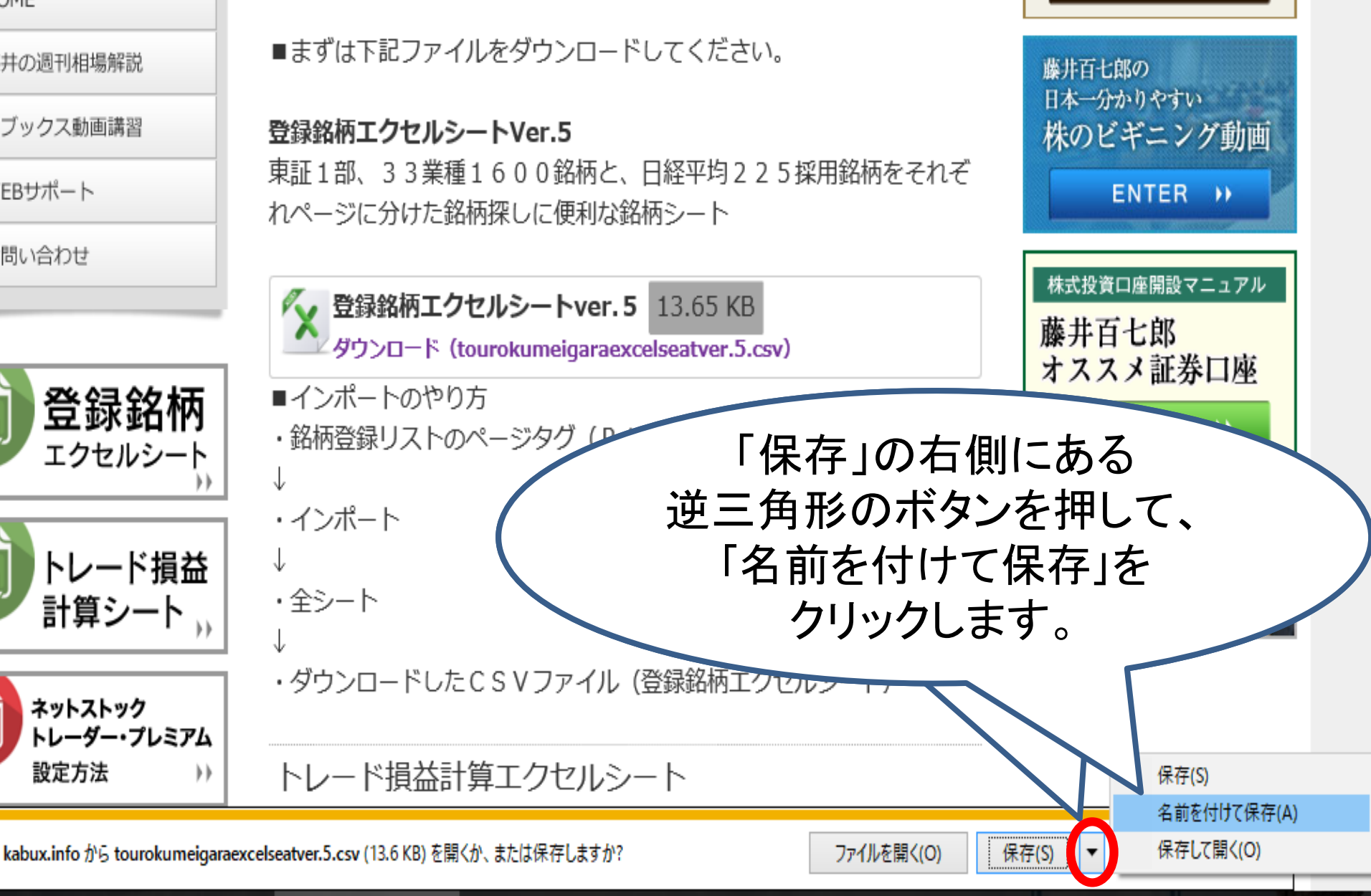

デイトレコース

お問い合わせはこちら

ENTER →

#### 🛃 名前を付けて保存

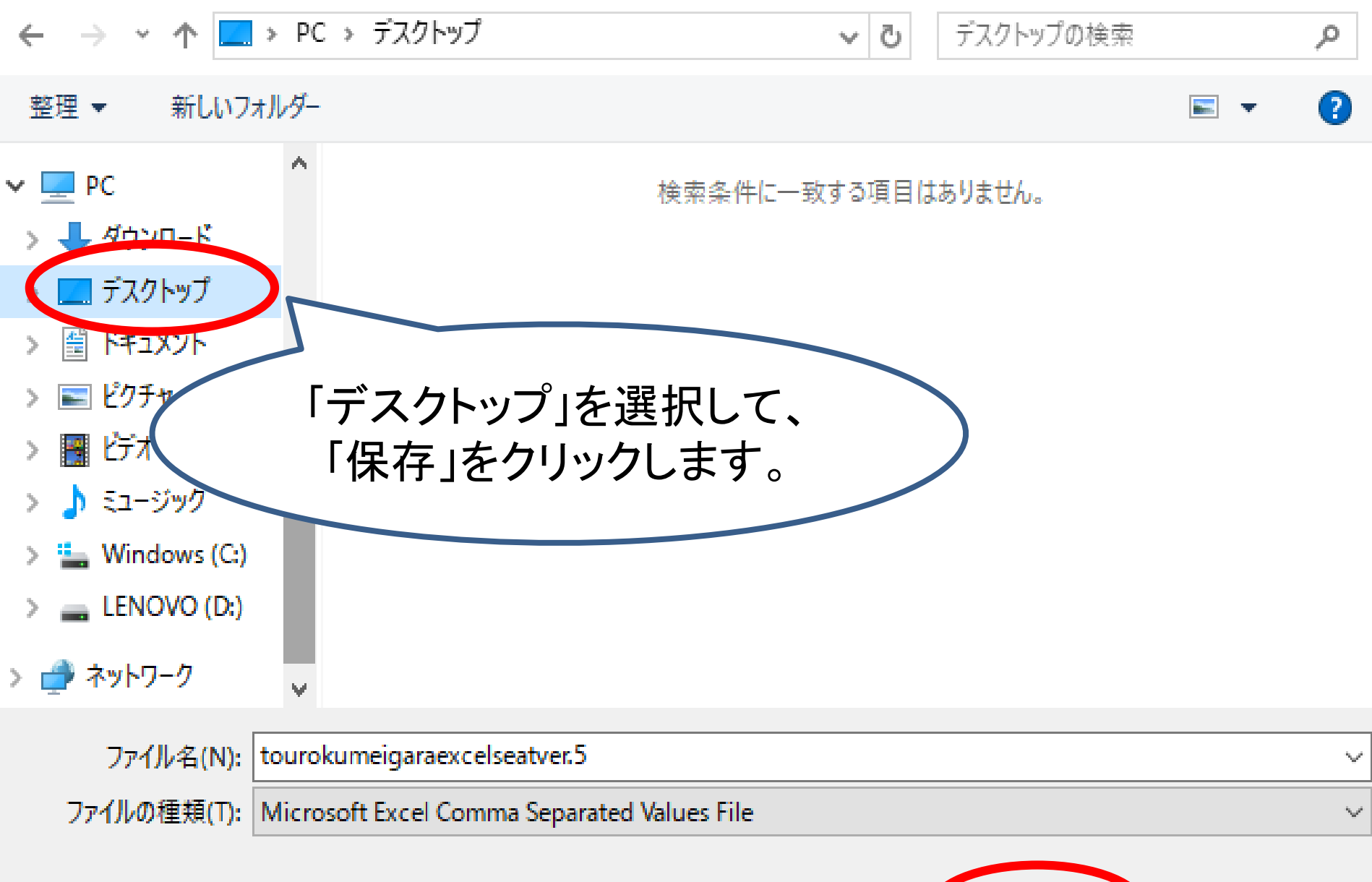

▲ フォルダーの非表示

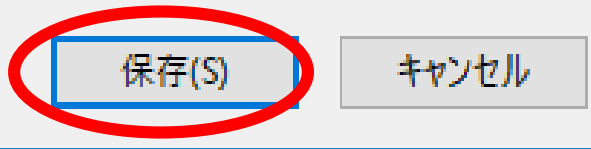

Х

| Netsto                                               | ck Trader           | 銘柄登             | 録                    | マイペ・                 | -ジ 🖌                     | 自動更親                 | 新リスト                      | 市況              | 証金                   | ・信用                    | 株式ランキンク                | * 信用           | 残ランキング               | 3               | 事象             | 11:4           | 40 🎦               | ) |      |            |
|------------------------------------------------------|---------------------|-----------------|----------------------|----------------------|--------------------------|----------------------|---------------------------|-----------------|----------------------|------------------------|------------------------|----------------|----------------------|-----------------|----------------|----------------|--------------------|---|------|------------|
|                                                      | 情報                  | 先物・OP           | =1-                  | ג∡_ ״                | -11 1                    | 銘柄登録                 | マネービュー                    | 先物リス            | ト OPビュ−              | 指標リス                   | 事象リスト                  | ニュース           | リミットマインダ             |                 |                | W              | <u>,</u> ,         |   | )))) | <b>?</b> X |
| 🕒 銘柄登約                                               | 緑リスト                |                 |                      |                      |                          |                      |                           |                 |                      |                        |                        |                |                      |                 | ボー             | ド1ボー           | 52 🔀               |   |      |            |
|                                                      | 名称変更(N)             | 5               | シート6   シー<br>現値      | -ト7 シート8<br> 前日      | シート9   シ<br>  騰落         | /-ト10   シ- <br>  売買高 | \11┃シート12<br>売買代金         | ỳ−Ւ13<br>  -10% | ỳ−Ւ14   ỳ−Ւ<br>-5% 0 | 15   >−ト16<br>+5% +10% | シート17   シート<br>    売気配 | 18   ୬ート19<br> | )   シート20  <br>  買気配 | ୬−ト21   ୬<br>   | /-ト22│シ-<br>始値 | ト23│シート<br>高値  | 2 <b>▲▶</b><br>安íへ |   |      |            |
| •                                                    | シート切り取り(T)          |                 | 940 ↓<br>8588 🌡      | 11:30<br>11:30 -     | -2 -0.21%<br>76 -0.87%   | 251700<br>3142300    | 237.1646<br>27052.9823    |                 |                      |                        | 941<br>8590            | 1600<br>100    | 940<br>8587          | 5000<br>300     | 945<br>8700    | 947<br>8700    | 8                  |   |      |            |
| •                                                    | シートコピー(C)           |                 | 747.4 J<br>208.1 J   | 11:30 -:<br>11:30 -: | 3.8 -0.50%<br>0.4 -0.19% | 30988100<br>47418300 | 23252.00814<br>9890.56706 |                 |                      |                        | 747.5<br>208.3         | 2100<br>22300  | 747.4<br>208.1       | 10500<br>423900 | 752.0<br>208.8 | 756.0<br>209.5 | 74<br>20           |   |      |            |
| •                                                    | シートクリア(D)           | _               | 4457 ↓<br>591.0 ↓    | 11:30 -<br>11:30 -:  | 22 -0.49%<br>2.2 -0.37%  | 2024600<br>2985600   | 9066.3941<br>1772.52896   |                 |                      |                        | 4459<br>591.2          | 500<br>1500    | 4456<br>591.0        | 10800<br>9000   | 4489<br>593.2  | 4505<br>596.7  | 4<br>59            |   |      |            |
|                                                      | インポート(1)            | >               | 6327 ↓<br>選択したシー     | 11:30 -<br>·ト(C)     | 19 -0.29%<br>0 -0.44%    | 2826200<br>3184800   | 17946.6898<br>3572.5014   |                 |                      |                        | 6328<br>1118.5         | 900<br>2500    | 6326<br>1118.0       | 1700<br>117900  | 6358<br>1127.5 | 6379<br>1128.5 | 6<br>111           |   |      |            |
|                                                      | 17.7/1-F(E)         |                 | 全シート(A)              |                      | 1 -0.02%<br>) -1.34%     | 2309400<br>2587000   | 8210.0717<br>4000.1478    |                 |                      |                        | 3542<br>1536.0         | 1600<br>900    | 3540<br>1535.0       | 200<br>25800    | 3533<br>1552.0 | 3579<br>1561.5 | 3<br>158           |   |      |            |
| <ul> <li>6501</li> <li>6502</li> </ul>               | 東証1部・日<br>東証1部・東    | 立 S1<br>芝 S1    | メモを対象に               | する(M)                | XCD D-                   | 7055000              | 4753.1151<br>4062 3934    |                 | <b></b>              |                        | 672.8                  | 2000           | 672.5                | 8000            | 669.6<br>240.5 | 677.8<br>240.8 | 66<br>28           |   |      |            |
| <ul> <li>6503</li> <li>6752</li> </ul>               | 東証1部・三妻<br>東証1部・パナ  | 電 ST<br>ソニッウ ST | 1600.5 J<br>1184.5 1 | 11:30 -1<br>11:30 +1 | 8<br>9.0                 |                      |                           |                 |                      |                        |                        |                |                      |                 |                |                | 161                |   |      |            |
| <ul> <li>6758</li> <li>6963</li> <li>6963</li> </ul> | 東証1部・ソニ<br>東証1部・ロー  | י− ST<br>בע     | 3551 J<br>7460 J     | 11:30 -<br>11:30     | 48                       |                      | チ                         | ++-             |                      | ソフ                     | トの                     | 画              | 面に                   | 一戻              | り、             |                |                    |   |      |            |
| <ul> <li>6981</li> <li>6857</li> <li>7704</li> </ul> | 東証1部・村田<br>東証1部・アドリ | 製 ST<br>Nシテ     | 15630 J<br>1990 J    | 1.                   |                          |                      |                           | IJ              | スト                   | のシ                     | /―ト                    | ·10            | <b>D</b> タ           | ブ?              | \$             |                |                    |   |      |            |
|                                                      | 東証1部・二コ<br>東証1部・東I  | ノ<br>ル ST       | 11235                |                      |                          |                      | 庙と                        | 71.<br>117      | 、<br>い<br>ケ<br>ト     | 17                     | ・かに                    | . 7            | シン                   |                 | -<br>-<br>-    | 17             | -                  |   |      |            |
|                                                      | 果証1部・781-           | HU ST           | 4431                 |                      |                          |                      | 反う                        |                 | シノ                   |                        | כית                    | )、1            | コン                   | .).             | <i>) )</i>     |                | - >                |   |      |            |
|                                                      |                     |                 |                      |                      |                          |                      |                           | イン              | ンポ                   | —h                     | ا←L                    | 全              | シー                   | - b             | 」と             |                |                    |   |      |            |
|                                                      |                     |                 |                      |                      |                          |                      |                           |                 | ク                    | リッ                     | っし                     | まっ             | す。                   |                 |                |                |                    |   |      |            |
|                                                      |                     |                 |                      |                      |                          |                      |                           |                 | •                    | •••                    |                        | -              |                      |                 |                |                |                    |   |      |            |
|                                                      |                     |                 |                      |                      |                          |                      |                           |                 |                      |                        |                        |                |                      |                 |                |                |                    |   |      |            |

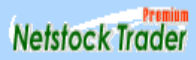

#### 🛃 名前を付けて保存

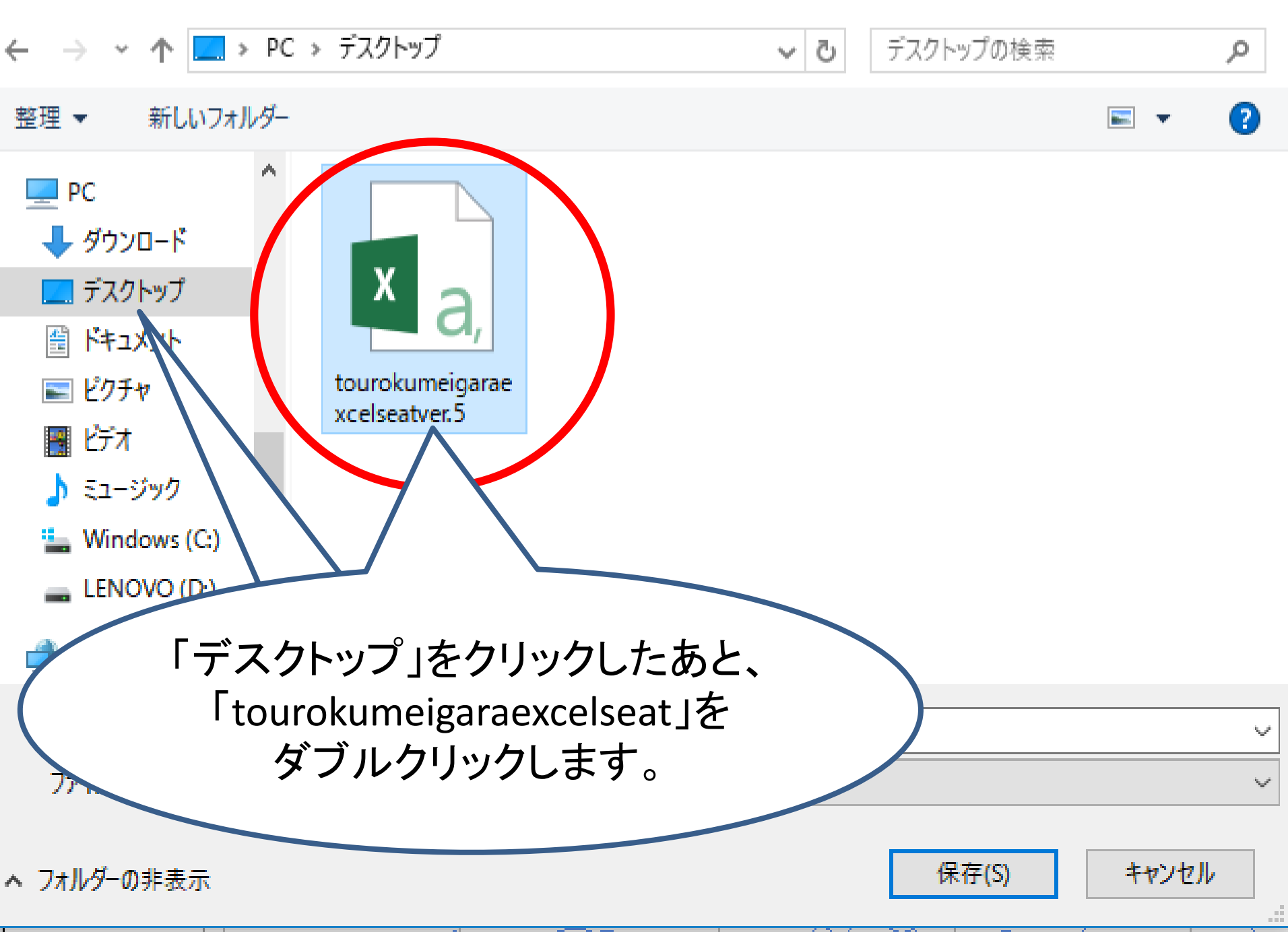

Х

| y=ra µy | -61012-  | <u>nii   7-biz  </u>       | 7-612        | 2-614                      | 7-bid  | V-LIO Í     | 27M7 127        | LIQIA-U | ta`l A—b50 İ | Z=r∠ |
|---------|----------|----------------------------|--------------|----------------------------|--------|-------------|-----------------|---------|--------------|------|
| 膳落…     | 売買高      | 売買代金                       | -10%         | -5%                        | 0 +5%  | +10%        | 売気配             |         | 買気配          |      |
| =0.21%  | 251700   | 237.1646                   |              |                            |        | I<br>I      | 941             | 1600    | 940          | 5    |
| -0.87%  | 3142300  | 27052.9823                 |              | -                          |        |             | 8590            | 100     | 8587         |      |
| -0.50%  | 30988100 | 23252.00814                |              |                            |        |             | 747.5           | 2100    | 747.4        | 10   |
| =0.19%  | 47418300 | 9890.56706                 |              |                            |        | -           | 208.3           | 22300   | 208.1        | 423  |
| -0.49%  | 2024600  | 9066.3941                  |              |                            |        |             | 4459            | 500     | 4456         | 10   |
| -0.37%  | 2985600  | 1772.52896                 |              | 1                          |        |             | 591.2           | 1500    | 591.0        | 9    |
| -0.29%  | 2826200  | 17946.6898                 |              |                            |        |             | 6328            | 900     | 6326         | 1    |
| =0.44%  | 3184800  | 3572.5014                  |              |                            |        |             | 1118.5          | 2500    | 1118.0       | 117  |
| -0.02%  | 2309400  | 8210.0 未 yy                | トストックト       | J-4-                       | プレミアム  |             | >               | < 1600  | 3540         |      |
| =1.34%  | 2587000  | 4000.1                     |              | · · ·                      | //~/L  |             |                 | 900     | 1535.0       | 25   |
| +0.02%  | 7055000  | 4753.1 🥖                   | <u></u>      | ~トの肴                       | 済録内容は  | t全て⊦≸       | <b>まきされます</b> 。 | 2000    | 672.5        | 8    |
| =0.74%  | 20754000 | 4962.8 🔍                   | 🚺 ਸ਼ੇਨੀ      | しいです                       | ት<br>የ |             | 30 01 000 0 0   | 9000    | 238.7        | 19   |
| -0.49%  | 2355700  | 3795.0                     | ~            |                            |        |             |                 | 400     | 1600.0       | 37   |
| +0.76%  | 2975300  | 3515.75                    |              | 1+1.5                      |        | $y \to c w$ | 1               | 1900    | 1183.0       | 1    |
| -1.33%  | 2351500  | 8386.8                     |              | I av i                     |        |             |                 | 900     | 3551         | 8    |
| 0.13%   | 325700   | 2454.251                   | 1            | 1                          | A 1    | I           | /4/0            | 900     | 7460         | 1    |
| +1.59%  | 338000   | 5270.4375                  |              |                            |        |             | 15640           | 200     | 15630        |      |
| =1.67%  | 1046100  | 2101.7992                  |              |                            |        |             | 1991            | 1400    | 1989         | 3    |
| +0.44%  | 487500   | 885 1331                   |              | i                          |        |             | 1814            | 1200    | 1812         | 6    |
| -0.48%  | 0.1      |                            |              |                            |        |             | 11235           | 700     | 11225        |      |
| +0.08   | Гіт      | · 、 · <del>/</del> 与 · · · | . <b>–</b> – | <b>╺┼╸</b> ╺ <del>┟╸</del> |        | +           | 4434            | 100     | 4430         | 4    |
|         | ーは       | い」をクリ                      | ックし          | <b>より</b> 。                |        |             | 1000.0          | 1000    | 1000.0       | 1    |
|         |          |                            |              |                            |        |             |                 |         |              |      |

| Netstock Trader                | 銘柄登録                       | マイページ                 | 自動更新リスト市況                | 証金・信用 オ                      | 株式ランキング 信用残ランタ          | らりが 事象                | 11:45 🎦               |               |
|--------------------------------|----------------------------|-----------------------|--------------------------|------------------------------|-------------------------|-----------------------|-----------------------|---------------|
| 情報                             | 先物・OP』 ニュ                  | ース』 ツール               | 銘柄登録 マネービュー 先物リスト        | OPビュー 指標リスト A                | 事象リスト ニュース リミットマ        | 179                   | W 👯 🕇 🐓               | 1 <b>6</b> 7× |
| 🕒 銘柄登録リスト                      |                            |                       |                          |                              |                         | ポ                     | 1 <del>1 1 1 2 </del> |               |
| <br>  コード                      | \候補②│空売り候補①<br>2柄2│ │ 租値 │ | 空売り候補② 225①           | 225② 225③ 225④ 225④ 225④ | 5 300 建設 建設<br>5% 0 +5% +10% | │食料品│水·鉱·繊·紙│化<br>│売気配│ | 学   化学   医・石   ゴ<br>配 | ·硝 計:非 ▲▶             |               |
| <ul> <li>101 東証 日約</li> </ul>  | 路平均 18875.57 -             | → 11:35 -35.21 -0.19% | 794.24 924776            |                              |                         | 18951.16 1            | 8984.24 18875.5       |               |
| •                              |                            |                       |                          |                              |                         |                       |                       |               |
| •                              |                            |                       |                          |                              |                         |                       |                       |               |
| •                              |                            |                       |                          |                              |                         |                       |                       |               |
| •                              |                            |                       |                          |                              |                         |                       |                       |               |
| ě                              |                            |                       |                          |                              |                         |                       |                       |               |
| <u>•</u> · – · – · – · – · – · |                            |                       |                          |                              |                         |                       |                       |               |
| •                              |                            |                       |                          |                              |                         |                       |                       |               |
| •                              |                            |                       |                          |                              |                         |                       |                       |               |
| 0<br>A                         |                            |                       |                          |                              |                         |                       |                       |               |
|                                |                            |                       |                          | + 20 09 +                    |                         |                       |                       |               |
| •                              |                            |                       | 一兄、们                     | も金嫁さ                         | AL C                    |                       |                       |               |
| •<br>•                         |                            |                       | いないよう                    | に見えま                         | すが、                     |                       |                       |               |
|                                |                            |                       | ーカズー                     | トサキベ                         | <i>t</i>                |                       | × 1                   |               |
|                                |                            | -                     |                          |                              | <b>9</b> o              |                       |                       |               |
|                                |                            |                       |                          |                              |                         |                       |                       |               |
|                                |                            |                       |                          |                              |                         |                       |                       |               |
|                                |                            |                       |                          |                              |                         |                       |                       |               |
|                                |                            |                       |                          |                              |                         |                       |                       |               |
|                                |                            |                       |                          |                              |                         |                       |                       |               |

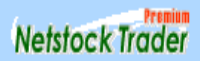

| Netstock Trader                      | 銘柄登録                | マイページ                             | 自動更新リスト                   | 市況                        | 証金・信用                      | 株式ランキング          | 信用残うたりが                | 事象               | 11:45                      |
|--------------------------------------|---------------------|-----------------------------------|---------------------------|---------------------------|----------------------------|------------------|------------------------|------------------|----------------------------|
| 情報                                   | 先物・OP ニュ            | ース』ツール                            | 銘柄登録 <b>マネ-ビュ</b>         | - 先物リスト 〇                 | Pビュー<br>指標リスト              | 事象リスト ニ          | ュースリミットマインダ            |                  | W 🔆 🖈                      |
| 🕒 銘柄登録リスト                            |                     |                                   |                           |                           |                            |                  |                        | ボー               | -ド1 ボード2 🗴                 |
| <u>注文</u> 買い候補①   買<br>  」-ト´ 市場   1 | ,)候補②│空売り候補①<br>汤内名 | )   空売り候補②   225①<br>  11日…   膳落… | 225② 225③ 2<br> 売買高  売買代金 | 225@ 225\$)<br>: -10% -5% | 300   建設   建<br>0 +5% +10% | 設 食料品 水・<br>一売気配 | 鉱・繊・紙│化学│化<br>│   買気配│ | 学「医·石」ゴ·<br>  始値 | 硝   鉄・非   ◀ ▶<br>高値   安値 ▲ |
| ● 101 東証 日<br>●<br>●                 | 経平均                 | → 11:35 -35.21 -0.19 <b>%</b>     | 794.24 92477              | 76                        |                            |                  |                        | 18951.16 18      | 1984.24 18875.5            |
| •<br>•<br>•<br>•<br>•                |                     | ;<br>今後<br>し <sup>-</sup>         | この5つ(<br>:皆さんか<br>ていく欄(   | のタブし<br>バカスタ<br>こなるの      | よ、<br>マイズ<br>ので、           |                  |                        |                  |                            |
| •<br>•<br>•                          |                     | 년<br>전                            | 呈欄で大                      | 丈夫で                       | す。                         |                  |                        |                  |                            |
| •<br>•<br>•                          |                     |                                   |                           |                           |                            |                  |                        |                  |                            |
| •                                    |                     |                                   |                           |                           | ++-                        |                  |                        |                  |                            |

| Netstock Trader 銘柄登録 マイページ                                                          | 自動更新リスト 市況                                          | 証金・信用 株式 ランキング                        | 信用残うたり                | ≸象 11:45 🎴                   |
|-------------------------------------------------------------------------------------|-----------------------------------------------------|---------------------------------------|-----------------------|------------------------------|
| 情報 先物・OP ニュース ツール                                                                   | 銘柄登録 マネービュー 先物リスト (                                 | )Pビュー 指標リスト 事象リスト ニ                   | ュース」リミットマインダ          | W 😣 🛪                        |
| 🕒 銘柄登録リスト                                                                           |                                                     |                                       |                       | ボード1 ボード2 🗴                  |
| 注文   買い候補①   買い候補②   空売り候補①   空売り候補②   225①     □ート   市場   銘柄名   現値       前日…   應洛… | 2250 2250 2250 2250 2250 <br>元月商   元月15金   -10% -5% | 300 建設 建設 食料品 水<br>0 +5% +10% 元気能     | 鉱·織·紙 化学 化学 <br>  貝気配 | 医·石】ゴ·硝】鉄·非 <mark>↓ ▶</mark> |
| ● 101 東証 日経平均 18875.57 → 11:35 -35.21 -0.19%                                        | • 94 924776                                         | +                                     |                       | 18951.16 18984.24 18875.5    |
| •                                                                                   |                                                     |                                       |                       |                              |
| •                                                                                   |                                                     |                                       |                       |                              |
|                                                                                     |                                                     |                                       |                       |                              |
|                                                                                     | この「225①                                             | 〕」以降のタブに                              | - <b>-</b>            |                              |
|                                                                                     | 銘柄デー                                                | タが業種別に                                |                       |                              |
|                                                                                     | 入って                                                 | います。                                  |                       |                              |
|                                                                                     | 銘柄探し                                                | をするときは                                |                       |                              |
|                                                                                     | このタブから                                              | ら見てください。                              |                       |                              |
|                                                                                     |                                                     |                                       |                       |                              |
| ě                                                                                   |                                                     |                                       |                       |                              |
|                                                                                     |                                                     |                                       |                       |                              |
|                                                                                     |                                                     |                                       |                       |                              |
| •                                                                                   |                                                     | · · · · · · · · · · · · · · · · · · · |                       |                              |

V

| Netstock Trader                                                                                                    | 銘柄登録                                                                                                    | マイページ                                                                                                    | 自動更新リスト 市況                                                                                                    | 証金・信用 株式 ランキング 信                                  | 言用残うンキング 事象                                                                                                    | 11:54 🎦                                                                                                    |
|----------------------------------------------------------------------------------------------------|----------------------------------------------------------------------------------------------------|----------------------------------------------------------------------------------------------------|----------------------------------------------------------------------------------------------------|---------------------------------------------------|----------------------------------------------------------------------------------------------------|----------------------------------------------------------------------------------------------------|
| 情報                                                                                                    | 先物・OP 二                                                                                                    | ュース ツール                                                                                                    | 銘柄登録 マネービュー 先物リスト (                                                                                                    | DPビュー 指標リスト 事象リスト ニュー:                            | ス」リミットマインダ                                                                                                    | W 🗮 太 💊 🔓 🗐 🤉 🗙                                                                                                    |
| 🕒 銘柄登録リスト                                                                                                    |                                                                                                    |                                                                                                    |                                                                                                    |                                                   |                                                                                                    | ボード1 ボード2 🗴                                                                                                    |
| 注文   貫い候補の   貫い<br>  コード   市場   多<br>1332/1 東証1部・日<br>1333/1 東証1部・引<br>1605/1 東証1部・国<br>1721/1 東証1部・国<br>1801/1 東証1部・大<br>1802/1 東証1部・大<br>1802/1 東証1部・大<br>1803/1 東証1部・<br>1812/1 東証1部・鹿                                                                                         | Yi(候補②<br>空売り(候補<br>認柄名<br>水<br>575<br>八元和<br>3315<br>※帝石<br>ST<br>1056.0<br>ジスHD<br>1976<br>成建<br>795<br>林組<br>1070<br>水建<br>1027<br>島<br>787 | ①         空売以候補②         2250           前日…         崩日…         膳落…           ↓         11:30         -14         -2.37%           ↓         11:30         -65         -1.92%           ↓         11:30         -18.5         -1.72%           ↓         11:30         -39         -1.93%           ↓         11:30         -5         -0.62%           ↓         11:30         -7         -0.64%           ↓         11:30         -2         -0.19%           ↓         11:30         +9         +1.15% | 225②       225③       225④       225⑤         売買高       売買代金       -10%       -5%         1035500       600.5558                                                                                                    | 300   建設   建設   食料品   水·鉱·系<br>0 +5% +10%     売気配 | 講・紙   化学   化学   医・石   ゴ・硝           買気配         始値   高         589         3400         1065.0       10         1973         800         1080         1031         785                                                                                                    | ( 鉄·非 金·機 機械<br>(値 ) 安値<br>591 573<br>3400 3310<br>0695 1052.0<br>1988 1962<br>801 794<br>1082 1070<br>1039 1027<br>791 782                                                                                     |
| <ul> <li>1925/1 東証1部・大</li> <li>1928/1 東証1部・積</li> <li>1968/1 東証1部・日</li> <li>2002/1 東証1部・日</li> <li>2269/1 東証1部・明</li> <li>2282/1 東証1部・日</li> <li>2501/1 東証1部・サ</li> <li>2502/7 東証1部・ア</li> </ul>                                                                                | 和ハウス ST <u>3056</u><br>水ハウス ST <u>1809.0</u><br>揮 1877<br>春粉G 1655<br>台HD 8720<br>ないム 3010<br>ポロHD 2890<br>ナヒ ST 3935                          | ↓ 11:30 +23 +0.758<br>↓ 11:30 +21 -1.108<br>↓ 11:30 -21 -1.108<br>↓ 11:30 -20 -0.228<br>↓ 11:30 -40 -1.318<br>↓ 11:30 -21 -0.728<br>↓ 11:30 +25 +0.638                                                                                                    | 830900         2552.5089           685900         1242.2091           556700         1043.0544           158000         262.4935           671300         5904.727           206000         624.085           57300         165.91           300700         165.91                                                                       |                                                   | 3064<br>1805.0 11<br>1888<br>1665<br>8900<br>3050                                                                                                    | 3118 3052<br>3180 1805.0<br>1889 1866<br>1671 1653<br>8940 8680<br>3050 3010                                                                                                    |
| <ul> <li>2503/1 東証1部・キ</li> <li>2531/1 東証1部・宝</li> <li>2768/1 東証1部・双</li> <li>2801/1 東証1部・双</li> <li>2802/1 東証1部・中</li> <li>2802/1 東証1部・味</li> <li>2801/1 東証1部・二</li> <li>2914/1 東証1部・J</li> <li>3086/1 東証1部・J</li> </ul>                                                         | JンHD ST 18280<br>HD 1046<br>日 286<br>ローマン 3315<br>万素 ST 2274.5<br>チレイ 2333<br>T ST 3648<br>ロント 1571                                            | $\begin{array}{c ccccccccccccccccccccccccccccccccccc$                                                                                                    | リスト<br>リ<br>サイス                                                                                                    | の右端をドラッ<br>ストをこのくら<br>ズまで大きくさ                     | ッグして、<br>いの<br>せます。                                                                                                    | 1827.0<br>1046<br>96<br>5<br>4.5<br>2327<br>3638<br>1583 1561                                                                                                    |
| <ul> <li>3099/1 東証1部・ジ</li> <li>3101/1 東証1部・ 東</li> <li>3103/1 東証1部・ ユ</li> <li>3105/1 東証1部・ 日</li> <li>3105/1 東証1部・ 長</li> <li>3289/1 東証1部・ 東</li> <li>3382/1 東証1部・ 東</li> <li>3382/1 東証1部・ 南</li> <li>3401/1 東証1部・ 東</li> <li>3405/1 東証1部・ 東</li> <li>3405/1 東証1部・ 東</li> </ul> | 19/1セタン 1336<br>羊紡 183<br>ニチカ 86<br>書称HD 1049<br>谷工 1235<br>急不HD 661<br>EHD ST 4431<br>人 2173<br>レ ST 978.3<br>5レ 1662                         | $\begin{array}{c ccccccccccccccccccccccccccccccccccc$                                                                                                    | 513000       685.50.         2344000       431.89         18116000       1537.331         269800       284.2642         499300       617.0887         1009000       666.442         874300       384.3515         758200       1660.4767         1412000       1382.728         3491000       5903.4077         281.6000       2004.4445 |                                                   | 1325<br>183<br>84<br>1058<br>1234<br>657<br>4435<br>2191<br>977.9<br>977.9<br>1798<br>10700<br>107000<br>10700<br>10700<br>107000<br>107000<br>107000<br>10700<br>1070 | 1348     1324       186     183       87     84       1061     1044       1241     1226       665     655       4465     4421       2204     2173       983.6     973.2       1816     1627       1816     1627 |
| <ul> <li>3436/1東証1部・SL</li> <li>3861/1東証1部・王</li> <li>3863/1東証1部・日</li> <li>3863/1東証1部・日</li> </ul>                                                                                                    | MCO 1732<br>子HD 506<br>本紙 2025                                                                                                    | 1 11:30 -17 -0.97%<br>↓ 11:30 +3 +0.59%<br>↓ 11:30 -26 -1.26%                                                                                                    | 1965100 3427.1914<br>1084000 549.559<br>216400 441.695                                                                                                    |                                                   | 1741<br>509<br>2051                                                                                                    | 1765         1729           509         504           2052         2025                                                                                                    |

| Net                                | stock Trader                          | 銘柞       | 丙登録       | マイク         | ページ 🖌   | 自動更新         | UZF 🛛                                                              | 市況          | 証金・信         | まりした       | 朱式ランキンク    | 信用残うンキング     | 事象       | 11     | :57 🎴  |
|------------------------------------|---------------------------------------|----------|-----------|-------------|---------|--------------|--------------------------------------------------------------------|-------------|--------------|------------|------------|--------------|----------|--------|--------|
|                                    | 情報                                    | 先物・      | OP_ ==    | 1-7_        | ツール 🖌   | 銘柄登録         | マネービュー                                                             | 先物リスト       | OPビュー 指      | 標リスト事      | 「象リストニ:    | ュース リミットマインダ |          | W      | 🙁 大    |
| <b>()</b> 84                       | <br>預登録リスト                            |          |           |             |         |              |                                                                    |             |              |            |            |              |          |        | ボー     |
| ेरेक                               | 「買い候補の」買い                             | (候補の)    | 空车时候端的    | の「空高り候業     | 浦の 225  | 0  225@ [2   | 25@ [ 225                                                          | 50 [225¢    | ໄລ∩ດໄໝ≋      | な 〕 建設     |            | 钪·紲·纸↓化学↓    | 化学「座・石」- | ï•础│鉷• | 非主会・潤  |
| 12-                                | ド 銘柄名                                 | 現値       | 売買代金      | 市場          |         | 前日… 騰落…      | 売買高                                                                | -10% -5     | × 0 +5%      | +10%       | 売気配        |              |          | 高値     | 安値     |
| 10                                 |                                       | 010      |           | 東証1部        | 11:30   | -14 -2.378   | 1035500                                                            | : :         |              |            |            |              | 589      | 591    | 573    |
| 13                                 | 33/7• 7/J/1570                        | 3315     |           | 東証1部        | 11:30   | -65 -1.92%   | 142400                                                             |             |              |            |            |              | 3400     | 3400   | 3310   |
| 16                                 | 05/7・ 国際帝石                            | 1056.0 2 | 27.       | T*≠K ST     | 11:30   | -18.5 -1.729 | 2634800                                                            |             |              |            |            |              | 1065.0   | 1069.5 | 1052.0 |
| 17                                 | 21/7• b49xHD 👘                        | 1976     | 5.        |             | 11:30   | -39 -1.93%   | 300300                                                             |             |              |            |            |              | 1973     | 1988   | 1962   |
| 18                                 | 01/7・大成建                              | 795      | 14.       |             | 10      | -5 -0.62%    | 1850000                                                            |             |              |            |            |              | 800      | 801    | 794    |
| 18                                 | 02/7・大林組                              | 1070     | 664.      |             |         |              |                                                                    |             |              |            |            |              | 1080     | 1082   | 1070   |
| 18                                 | 03/7・ 清水建                             | 1027     | 721.      |             |         |              |                                                                    |             |              |            |            |              | 1031     | 1039   | 1027   |
| 18                                 | 12/1・鹿島                               | 787      | JER       |             |         | _            |                                                                    |             |              |            |            |              | 785      | 791    | 782    |
| 9 19                               | 25/1・ 八和パワス<br>20/1・ 持ったいもう -         | 8114     |           |             | I       | リストロ         | り悟幸                                                                | 最をフ         | をから          | )          |            |              | 3004     | 3118   | 3052   |
| 19                                 | 20/1 位小小/人                            |          |           |             | •       |              | * 113 1<br>F                                                       |             |              | •          |            |              | 1800.0   | 1818.0 | 1805.0 |
| - 19<br>- 00                       | 100/1• 🖬 19                           |          |           |             |         |              | ーニー                                                                | -1-1        |              |            |            |              | 1665     | 1671   | 1659   |
| 20                                 | 69/7•                                 |          |           |             | гн      |              | <u>د ب</u>                                                         | · _         |              | <b>、</b> . |            |              | 900      | 8940   | 8680   |
| 22                                 | 82/7                                  |          |           |             | 길       | ミ日の          | タフ(                                                                | 貸信          | 讼分           | )]         |            |              | 0        | 3050   | 3010   |
| 25                                 | 01                                    |          |           |             |         |              | -<br>-<br>-<br>-<br>-<br>-<br>-<br>-<br>-<br>-<br>-<br>-<br>-<br>- |             |              | , –        |            |              |          | 2920   | 2889   |
| 25                                 | 02                                    |          |           |             |         | I            | 跖仰                                                                 | 9名」         |              |            |            |              |          | 3952   | 3921   |
| 25                                 | 01                                    |          |           |             |         |              | Гтни                                                               | (古 )        |              |            |            |              |          | 1852.0 | 1827.0 |
| le 🕘 🌒                             | 31.                                   |          |           |             |         |              | ・況1                                                                | 「目」         |              |            |            |              |          | 1059   | 1046   |
| 27                                 | 68/                                   |          |           |             |         | Гз           | 生習                                                                 | 化分          | 1            |            |            |              |          | 288    | 286    |
| <u> </u>                           | 01/7.                                 |          |           |             |         | 15           | <b>冗</b> 月'                                                        | マリ          |              |            |            |              | J50      | 3365   | 3315   |
| 28                                 | 02/1・ 中元                              |          |           |             | б       | )  百1-       | <b>辻</b> 7ド                                                        | 抜ラ          | キオ           |            |            |              | 2304.5   | 2309.5 | 2274.5 |
| 28                                 | ハハ・ニチレ                                |          |           |             | V,      | ノ川只「〜        | ЧĽ О́                                                              | 百ん          | ፚ፝፞፞፞፞፞፞፞፞፞፞ | )          |            |              | 2379     | 2386   | 2327   |
| 29                                 | 14/1• U I                             |          |           | × に         | ラッパ     | ず過作          | 、言                                                                 | 医な          | 亦面           | でき         | ます         |              | 3000     | 3094   | 3038   |
| - 3U<br>20                         | 80/1* J/Ц/ト<br>00/ <b>1.</b> ミッロンズをない | 10.      |           |             |         |              |                                                                    | 、<br>田<br>に | XX           |            | <b>с</b> 7 |              | 1008     | 1000   | 1001   |
| <ul> <li>30</li> <li>31</li> </ul> | 99/1-3/19/10//<br>01/7• 直洋结           | 183      | 491.84    |             |         |              |                                                                    |             |              |            |            |              | 183      | 186    | 183    |
| 31                                 | 03/7・フニチカ                             | 86       | 1537 331  | 本記1部        |         |              |                                                                    |             |              |            |            |              | 84       | 87     | 84     |
| 31                                 | 05/1・日清紡HD                            | 1049     | 284,2642  | 東証1部        | 1 11:30 | 0 0.00%      | 269800                                                             | I I         |              |            |            |              | 1058     | 1061   | 1044   |
| 18                                 | 08 · 長谷工                              | 1235     | 617.0887  | 東証1部        | 11:30   | 0 0.00%      | 499300                                                             |             |              |            |            |              | 1234     | 1241   | 1226   |
| 32                                 | 89/1・東急不HD                            | 661      | 666.442   | 東証1部        | 11:30   |              | 1009000                                                            |             |              |            |            |              | 657      | 665    | 655    |
| 0 33                               | 8271 7&I-HD                           | 4431     | 3884.3515 | 東証1部 ST     | 11:30   | +3 +0.06%    | 874300                                                             |             |              |            |            |              | 4435     | 4465   | 4421   |
| le 🥚                               | 01/フ・帝人                               | 2173     | 1660.4767 | 東証1部        | 11:30   | -45 -2.02%   | 758200                                                             |             |              |            |            |              | 2191     | 2204   | 2173   |
| i 34                               | 02/7・東レ                               | 973.3    | 1382.728  | 東証1部ST      | 11:30   | =1.3 =0.139  | 1412000                                                            |             |              |            |            |              | 977.9    | 983.6  | 973.2  |
| 🛀 🤉 🦀                              | 16/1・ 万二1.                            | 1662     | 6002/077  | <b>宙証1部</b> | 1 11-20 | 1106.609     | 2/01000                                                            |             |              |            |            |              | 1709     | 1016   | 1627   |

| Netstock Trader                                                                                                    | 銘柄登録                                                                                                    | マイページ   | 自動更新リスト             | 市況      | 証金・信用      | 株式ランキング            | 信用残ランキング                 | 事象                   | 12:02 🎦                                                                                               |
|----------------------------------------------------------------------------------------------------|----------------------------------------------------------------------------------------------------|---------|---------------------|---------|------------|--------------------|--------------------------|----------------------|----------------------------------------------------------------------------------------------------|
| 情報                                                                                                    | 先物・OP 二:                                                                                                    | ュース ツール | 銘柄登録 <b>マネ-ビュ</b> - | - 先物リスト | OPビュー 指標リス | ト 事象リスト ニュ         | レース リミットマインダ             |                      | W <u>\$</u> t <u>6</u> 27×                                                                            |
| 3諸柄登録リスト             注文 『買い候補の』買(<br>」コード / 銘柄名            1332/1・日水           1332/1・日水           1333/1・マルハニカ1           1605/1・国際帝石           1721/1・コムシスHD           1801/1・大式建           1802/1・大林組           1802/1・大林組           1802/1・大林組           1802/1・大林組           1802/1・大林組           1802/1・大林組           1802/1・大林組           1802/1・大和パウス           1928/1・積水ハウス           1928/1・積水ハウス           1928/1・日期           2002/1・日清粉G           201/1・日清粉G           201/1・日清粉G           201/1・日清粉G           201/1・サッホロHD           2501/1・サッホロHD           2501/1・サッホロHD           2501/1・サッホロHD           2501/1・サッホロHD           2501/1・安日           2501/1・安日           2501/1・安日           2501/1・安日           2501/1・安日           2501/1・安日           2501/1・安日           2501/1・安日           1305/1・安日           2801/1・安日           2801/1・安日           2801/1・安日           3105/1・日清紡HD           3099/1・ジロシシンをジン           3011/ | ボード1         ボード2           秋候補②         空売り候ゴ           現値         売買代金           575         600.555           3315         477.2015           1056.0         2787.627           1976         592.46           795         1476.0           10070         664.1           3056         2552.5           3056         2552.5           3056         2552.5           1809.0         1242.2           1809.0         1242.2           1807.0         644           1655         262.3           8720         5904           2890         166           2805         3010           2809         166           2809         166           2808         3660           3935         1184.397           1828.0         906.6           286         3660           3935         1184.397           1828.0         906.6           286         3660           3935         1184.397           1828.0         906.6           286         365           183         4 |         | 「<br>表              | リスト表示さ  | トの右・のサイ    | 端をド<br>、ズを引<br>、さへ | ラッグ<br>うつり<br>う可代<br>う調整 | して、金までします。           | Netstock Trade                                                                                        |
| 3436/1·SUMCO<br>3861/1·王子HD<br>2062/1·日本紅                                                                                                    | 1782 3427.1914<br>506 549.559<br>2025 441.605                                                                                                    | ~       |                     |         |            |                    |                          | Copyright(c) 20<br>C | 15 Matsui Securities Co.,Ltd. All Rights Reserved<br>opyright(c) 2004 QUICK Corp. All rights Reserved |
|                                                                                                    | >                                                                                                    | V       |                     |         |            |                    |                          |                      |                                                                                                    |

| 1 | Netstocl         | k Trader           | 銘          | 柄登録            | <u>र</u> | イページ     | 自動更新リスト   |        | 市況       | 証金・信用      | 株式ランキング   | 信用残うンキング     | 事象      |
|---|------------------|--------------------|------------|----------------|----------|----------|-----------|--------|----------|------------|-----------|--------------|---------|
|   |                  | 情報                 | 先物         | • OP_ ==       | 1-ス』     | ツール      | 銘柄登録 マネ   | ービュー 先 | 物リスト (   | OPビュー 指標リス | ト 事象リスト ニ | ュース リミットマインダ |         |
| L | 銘柄登録             | リスト                | ボー         | ド1 ボード2        | ×        | チャート(    |           |        |          |            |           |              |         |
| ì | 注文   買し<br>  フード | \候補① ┃ 買し<br>  銘柄名 | い候補②<br>現値 | 空売り候 ◀<br>売買代金 | 믯        | ミニチャー    | •         |        |          |            |           |              |         |
|   | 1332/1           | 日水                 | 575        | 600.5558       |          | v-791    | トティッカー(1) | 「<br>い | <u> </u> | 1→「チャ      |           |              |         |
| 0 | 1333/7•          | マルハニチロ             | 3315       | 477.2015       |          | リミットマ    | インターレ     | . /    |          |            |           |              |         |
|   | 1605/1•          | 国際帝石               | 1056.0     | 2787.62705     |          | 似ている     | 5株        |        | 「ケート     | ックト キマ     | +         |              |         |
| • | 1721/1•          | コムシスHD             | 1976       | 592,4643       |          | かていた     | SLA##     |        | / /      | ノノしみ:      | 0         |              |         |
|   | 1801/1•          | 大成建                | 795        | 1476.044       |          | 10, 00.4 | いが木       |        |          |            |           |              |         |
| • | 1802/1•          | 大林組                | 1070       | 664.1292       |          | Twi      | tterで検索   |        |          |            |           |              |         |
| 2 | 1803/1•          | 清水建                | 1027       | 721.813        |          |          |           |        |          |            |           |              |         |
| - | 1812/1•          | 鹿 島                | 787        | 2634.606       |          |          |           |        |          |            |           |              |         |
|   | 1925/1*          | 八和リソス              | 3055       | 2552,5089      |          |          |           |        |          |            |           |              |         |
| ž | 1928/1           |                    | 1809.0     | 1242.2091      |          |          |           |        |          |            |           |              |         |
|   | 2002/1-          | 口准                 | 1655       | 043.0344       |          |          |           |        |          |            |           |              |         |
| ě | 2002/1-          | 印度の日本              | 8720       | 5904 727       |          |          |           |        |          |            |           |              |         |
|   | 2283/1           | 日本ハム               | 3010       | 624.085        |          |          |           |        |          |            |           |              |         |
| ŏ | 2501/1           | ታ»ጵግዘD             | 2890       | 166 223        |          |          |           |        |          |            |           |              |         |
|   | 2502/1           | アサト                | 3935       | 1184,5397      |          |          |           |        |          |            |           |              |         |
| ò | 2503/1.          | キリンHD              | 1828.0     | 906,68585      |          |          |           |        |          |            |           |              |         |
| ٥ | 2531/7•          | 宝HD                | 1046       | 130,4596       |          |          |           |        |          |            |           |              |         |
| • | 2768/1•          | 双日                 | 286        | 366.6077       |          |          |           |        |          |            |           |              |         |
| ٥ | 2801/7•          | キッコーマン             | 3315       | 741.13         |          |          |           |        |          |            |           |              |         |
|   | 2802/1           | 味の素 –              | 2274.5     | 923,10505      |          |          |           |        |          |            |           |              |         |
| ٥ | 2871/7•          | ニチレイ               | 2333       | 772.7855       |          |          |           |        |          |            |           |              |         |
|   | 2914/7•          | JT                 | 3648       | 15764.41       |          |          |           |        |          |            |           |              |         |
| ٥ | 3086/1•          | J7ロント              | 1571       | 636,4489       |          |          |           |        |          |            |           |              |         |
|   | 3099/1•          | ミツコシイセタン           | 1336       | 685.5659       |          |          |           |        |          |            |           |              |         |
| • | 3101/1•          | 東洋紡                | 183        | 431.89         |          |          |           |        |          |            |           |              |         |
| 2 | 3103/1•          | ユニチカ               | 86         | 1537.331       |          |          |           |        |          |            |           |              |         |
| • | 3105/1•          | 日清紡HD              | 1049       | 284.2642       |          |          |           |        |          |            |           |              |         |
| 1 | 1808 •           | 長谷上                | 1235       | 617.0887       |          |          |           |        |          |            |           |              |         |
| ž | 3289/1•          |                    | 001        | 0001.0515      |          |          |           |        |          |            |           |              |         |
|   | 3382/1*          |                    | 9431       | 3884.3010      |          |          |           |        |          |            |           |              |         |
|   | 3401/1-          | 市八                 | 079.9      | 1380 709       |          |          |           |        |          |            |           |              |         |
|   | 3405/1-          | 来 レークラレー           | 1662       | 59034077       |          |          |           |        |          |            |           |              |         |
|   | 3407/1-          | 加化成                | 1071.0     | 3040 4445      |          |          |           |        |          |            |           |              |         |
|   | 3436/7•          | SUMCO              | 1732       | 3427 1914      |          |          |           |        |          |            |           |              |         |
|   | 3861/7•          | ŦŦHD               | 506        | 549 559        |          |          |           |        |          |            |           |              | Copyrig |
|   | .r/ 0300         |                    | 1015       | 441.605        | ×        |          |           |        |          |            |           |              |         |

>

<

| Netstock Trader                                                                                                    | 銘柄登録                                                                                                    | マイページ  | 自動更新リスト  | 市況    | 証金・信用                 | 株式ランキン    | か 信用残うパインクゲ         | 事象 | 18:06 🌌                                                                                                    |
|----------------------------------------------------------------------------------------------------|----------------------------------------------------------------------------------------------------|--------|----------|-------|-----------------------|-----------|---------------------|----|----------------------------------------------------------------------------------------------------|
| 情報                                                                                                    | 先物・OP_ ニュ・                                                                                                    | ース、ツール | 値上り率 値下り | 率 売買高 | 売買代金 TICK回動           | 故売買急増     | 代金急增 業種別            |    | W 🙁 🛪 💊 🔓 🖉 🗙                                                                                                    |
| ●       チャート         □-'ノク ▼       5分足 ▼                                                                                                    |                                                                                                    |        |          | 5     | チャ <del>-</del><br>表示 | ートī<br>され | 画面が<br><i>、</i> ます。 |    |                                                                                                    |
| B310         ・井関農         )           6326         ・クボタ         176           6326         ・クボタ         176           6326         ・クボタ         176           6326         ・ クボタ         176           6327         ・ 住力ザミーHD         13           6407         ・ セカザミーHD         13           6407         ・ セカザミーHD         13           6440         ・ セカザミーHD         13           6441         ・ 日相工         14           6481         ・ THK         24           7013         ・ IHI         14           6506         ・ 安川電         14           6508         ・ 明電音         6           65508         ・ 東芝デック         5           6508         ・ 東芝デック         5 | 233         417.55           505         8617.9745           553         3317.189           985         157.1349           574         3766.102           725         2231.8401           497         5214.245           824         1744.817           565         5172.083           315         10386.4195           474         4319.3671           408         693.103           797         897.813 |        |          |       |                       |           |                     |    | Netsfock Trader                                                                                                    |
| 6758 ・ソニー 240<br>6767 ・ミツミ 4                                                                                                    | 01.5 25772.21065<br>870 2098.6488                                                                                                    |        |          |       |                       |           |                     |    | Copyright(c) 2005 Matsui Securities Co.,Ltd. All Rights Reserved<br>Copyright(c) 2004 QUICK Corp. All rights Reserved. |

| Netstock Trader                                         | 銘柄登録                                | マイページ 自動更新リスト 市況 証金・信用 株式ランキング 信用残ランキング 事象 12:08 🍡                              |
|---------------------------------------------------------|-------------------------------------|---------------------------------------------------------------------------------|
| ·情幸                                                     | 先物・OP                               | <b>ヽース ツール </b> 銘柄登録 マネービュー 先物リスト OPビュー 指標リスト 事象リスト ニュース リミットマインタ W 🕺 大 😡 🔓 🔗 🗙 |
| 🕒 銘柄登録リスト                                               | ボード1 ボード2                           |                                                                                 |
| 注文   買い候補①   買                                          | い候補②│空売り候▲                          | J チャート     道動 A     道動 A                                                        |
| 3-ト   銘柄名                                               | 現値 売買代金                             | ^ □-ンク ▼   5分足 ▼   1% 🚾 📾 🚥 🛤 ⊷ 概 译 ② 識 🕂 🖉 😣 🕺                                 |
| ● 1332/7・日 水                                            | 575 600.5558                        |                                                                                 |
| ● 1333/1・7ルバニカ<br>● 1605/1・国際帝石                         | 3315 477.2015                       |                                                                                 |
| ● 1000/1* 国际市石                                          | 1976 5924643                        |                                                                                 |
| <ul> <li>1801/1・大成建</li> </ul>                          | 795 1476.044                        | 「 「 運動」をクリックします。                                                                |
| 🌒 1802/フ・大林組                                            | 1070 664.1292                       |                                                                                 |
| ● 1803/1・清水建                                            | 1027 721.813                        |                                                                                 |
| ● 1812/1·鹿島                                             | 787 2634,606                        |                                                                                 |
| ■ 1920/1・八和ハハ人                                          | 3000 2002.0089<br>1900.0 1040.0001  |                                                                                 |
| ● 1963/1・日 揮                                            | 1877 1043.0544                      |                                                                                 |
| ● 2002/1・日清粉G                                           | 1655 262.4935                       |                                                                                 |
| ● 2269/7·明治HD                                           | 8720 5904.727                       |                                                                                 |
| ● 2282/1・日本ハム                                           | 3010 624.085                        |                                                                                 |
| <ul> <li>2501/1・サッホ泊HD</li> <li>2500/2・フォーレー</li> </ul> | 2890 166.223                        |                                                                                 |
| ● 2502/1・アサビ<br>▲ 2502/1・ナロンロロ                          | 3930 1184.0397<br>1010 0 006 005 05 | エレート 両 あ の ナ キ ナ た                                                              |
| ● 2505/1* キリンHD ● 2531/1・ 宝HD                           | 1046 130 4596                       | ティート回回の入ささを                                                                     |
| ● 2768/1· ヌヌ 日                                          | 286 366.6077                        | ドニッグ品作で                                                                         |
| 2801/7・キッコーマン                                           | 3315 741.13                         | トノッツ 探1F C                                                                      |
| ● 2802/1・味の素                                            | 2274.5 923.10505                    | 目わせいナキャー                                                                        |
| ● 2871/1・ニチレイ                                           | 2333 772.7855                       | 元ドリレイスでに                                                                        |
| 2914/1• ປ  <br>                                         | 3648 15764.41                       |                                                                                 |
| 3000/1* 37µ/r<br>3000/1* 37µ/r<br>3000/1* 37µ/r         | 1336 685 5659                       | 前金しより。                                                                          |
| <ul> <li>● 3101/1・東洋紡</li> </ul>                        | 183 431.89                          |                                                                                 |
| <ul> <li>3103/1・ユニチカ</li> </ul>                         | 86 1537.331                         |                                                                                 |
| 单 3105/7・日清紡HD                                          | 1049 284.2642                       |                                                                                 |
| ● 1808 ・長谷工                                             | 1235 617.0887                       |                                                                                 |
| ● <u>3289/1・</u> 東急小HD<br>● <u>3289/1・</u> 東急小HD        | 661 666.442                         |                                                                                 |
| ● 3382/1• 7&FHD<br>● 3401/1• 妾 人                        | 9431 3884.3010<br>2173 1660.4767    |                                                                                 |
| ● 3402/1・ <u>東</u> レ                                    | 973.3 1382.728                      |                                                                                 |
| 🔮 3405/1· クラレ                                           | 1662 5903.4077                      |                                                                                 |
| ● 3407/1· 旭化成                                           | 1071.0 3040.4445                    |                                                                                 |
| ● 3436/1• SUMCO                                         | 1732 3427.1914                      |                                                                                 |
| ● 3861/1・土子HD<br>▲ 3069/7・日本統                           | 506 549,559                         |                                                                                 |
| <                                                       | >                                   |                                                                                 |

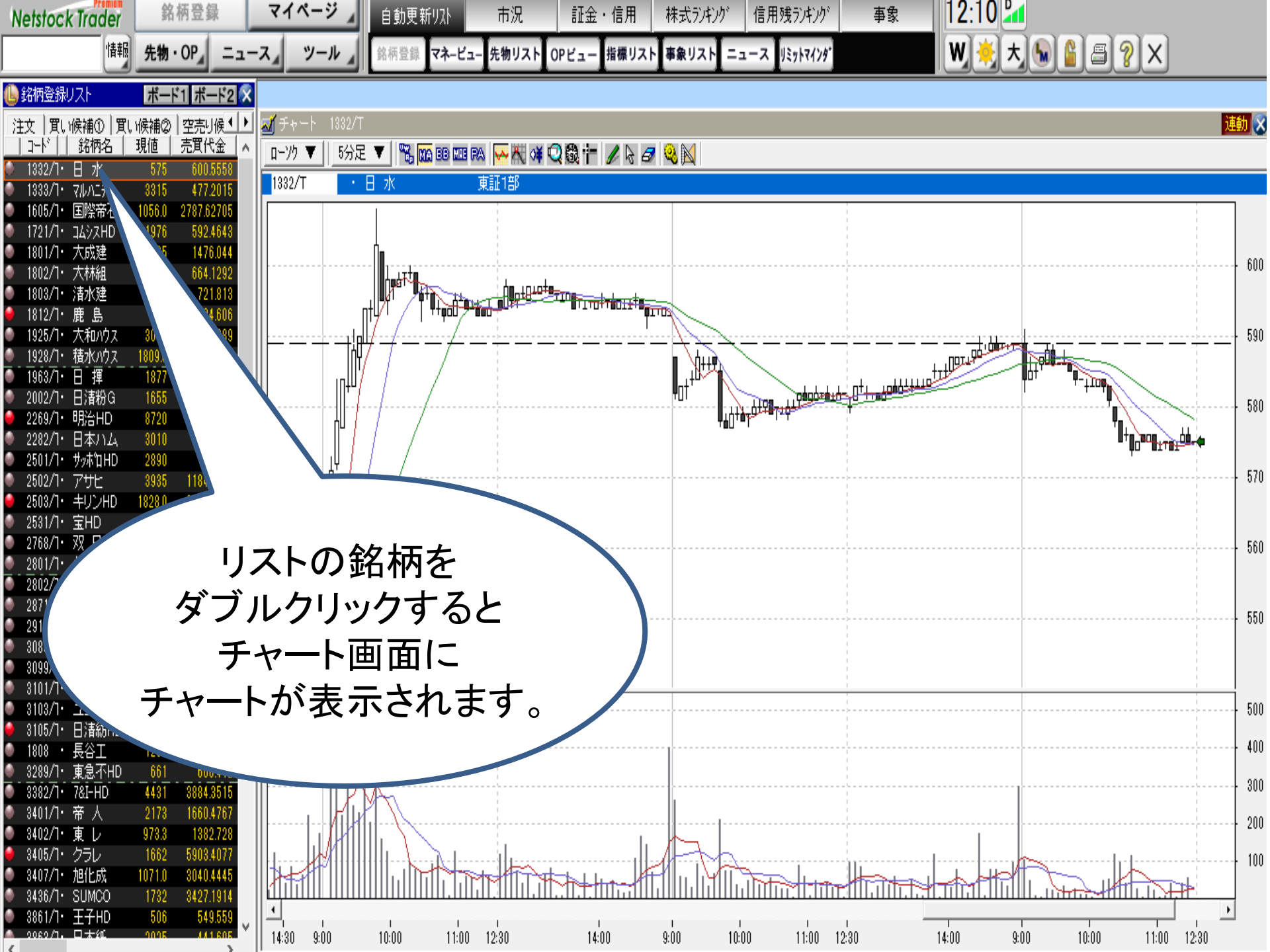

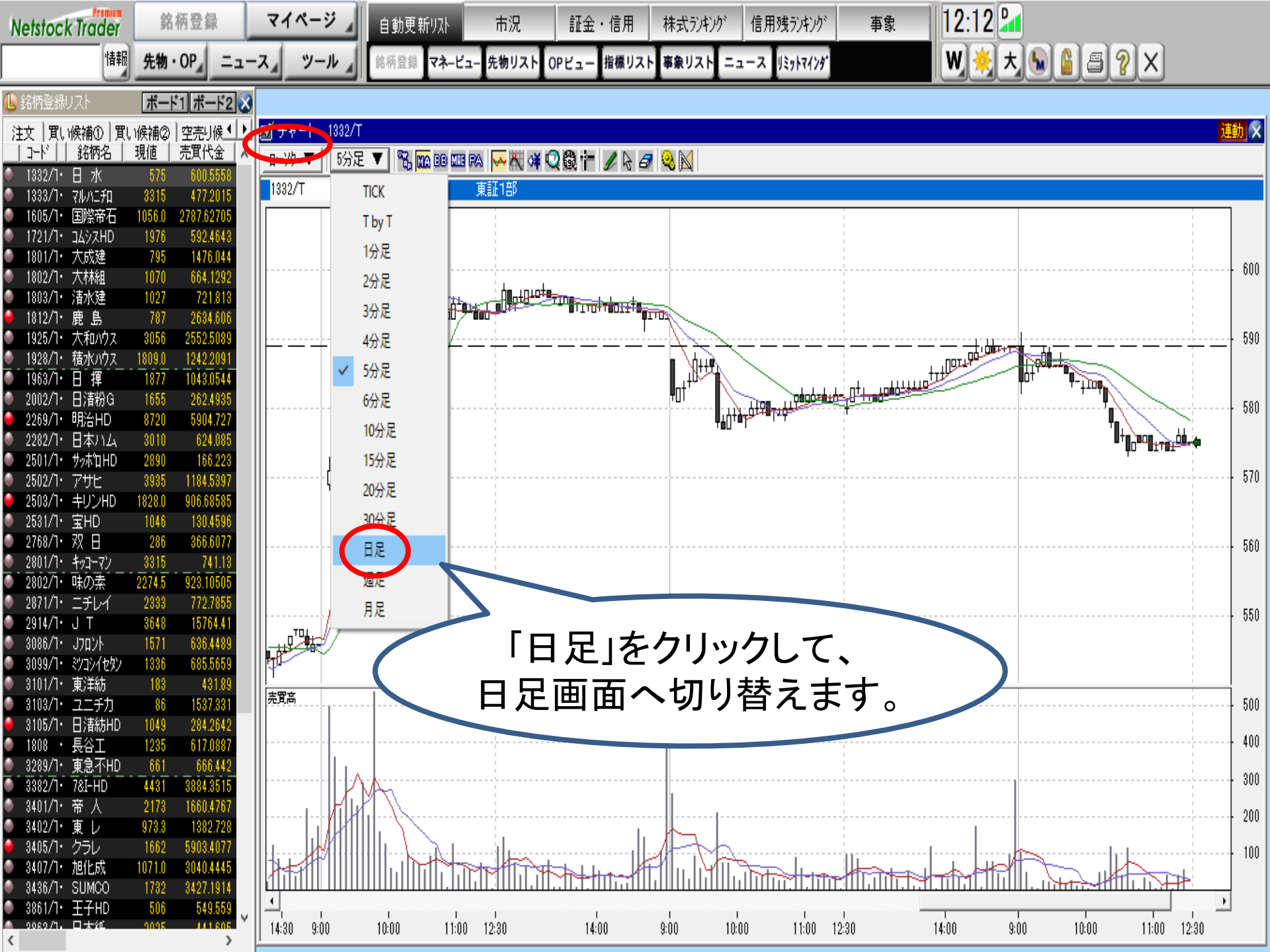

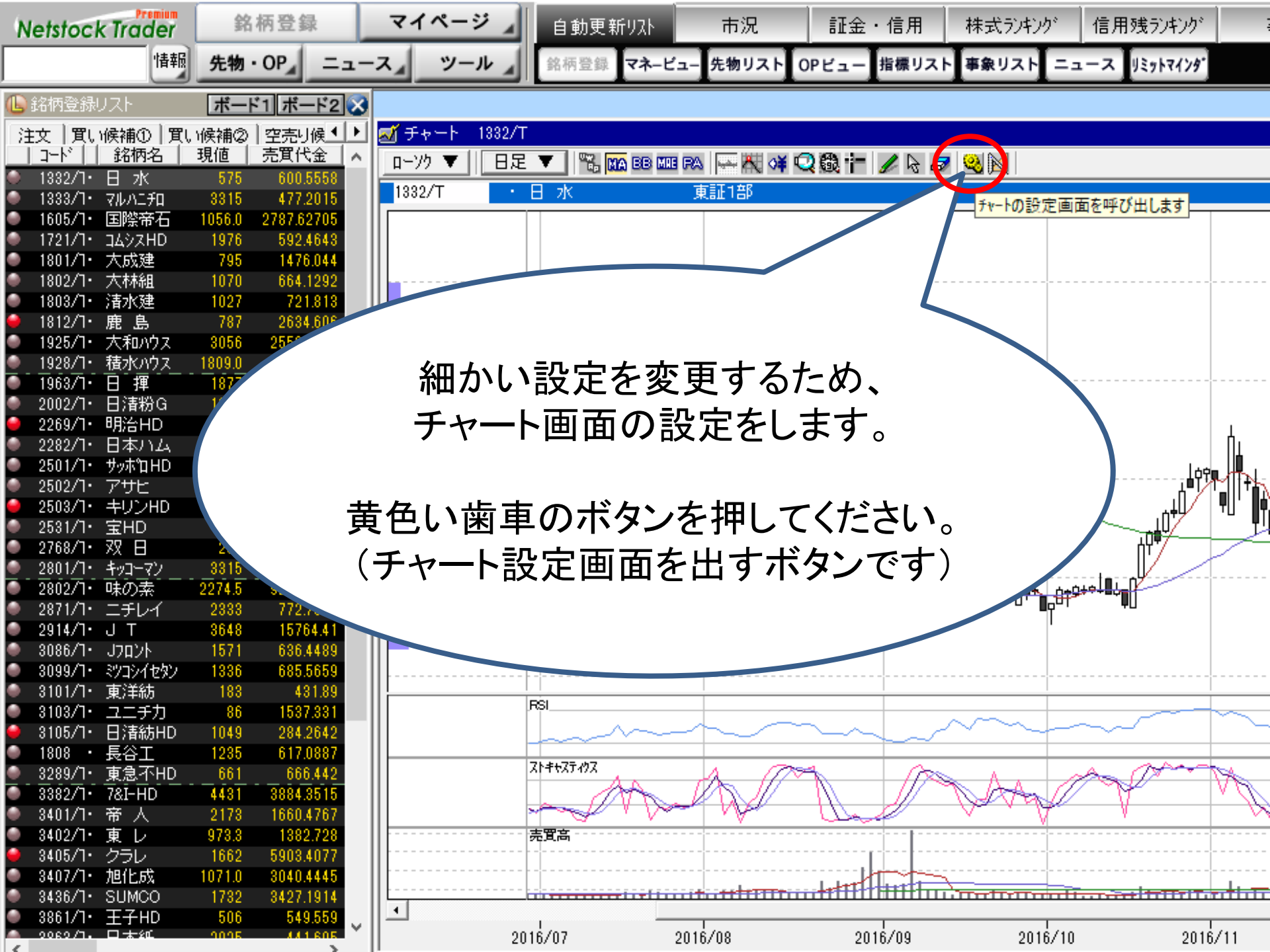

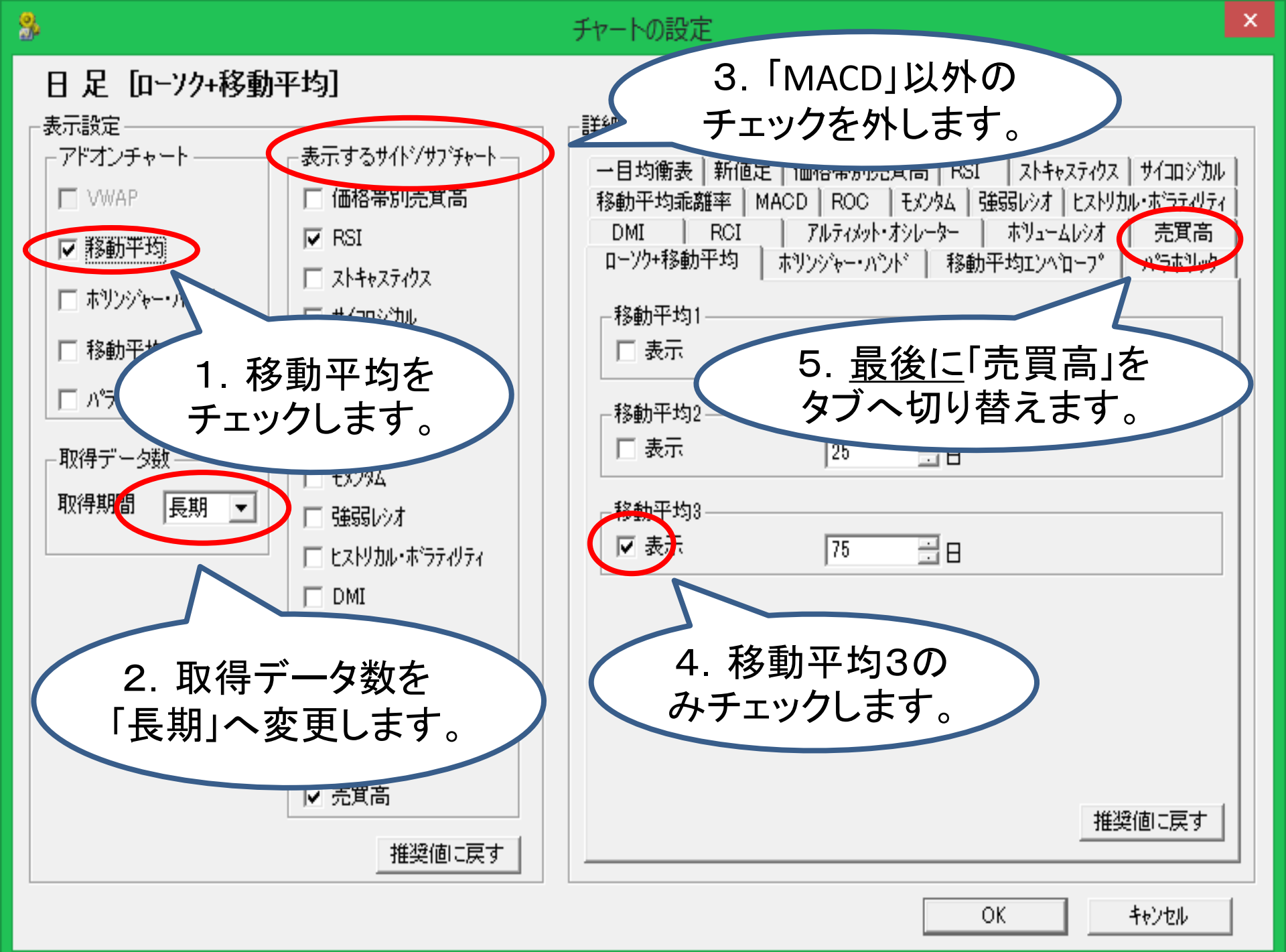

### 日 足 [ローソク+移動平均]

9,

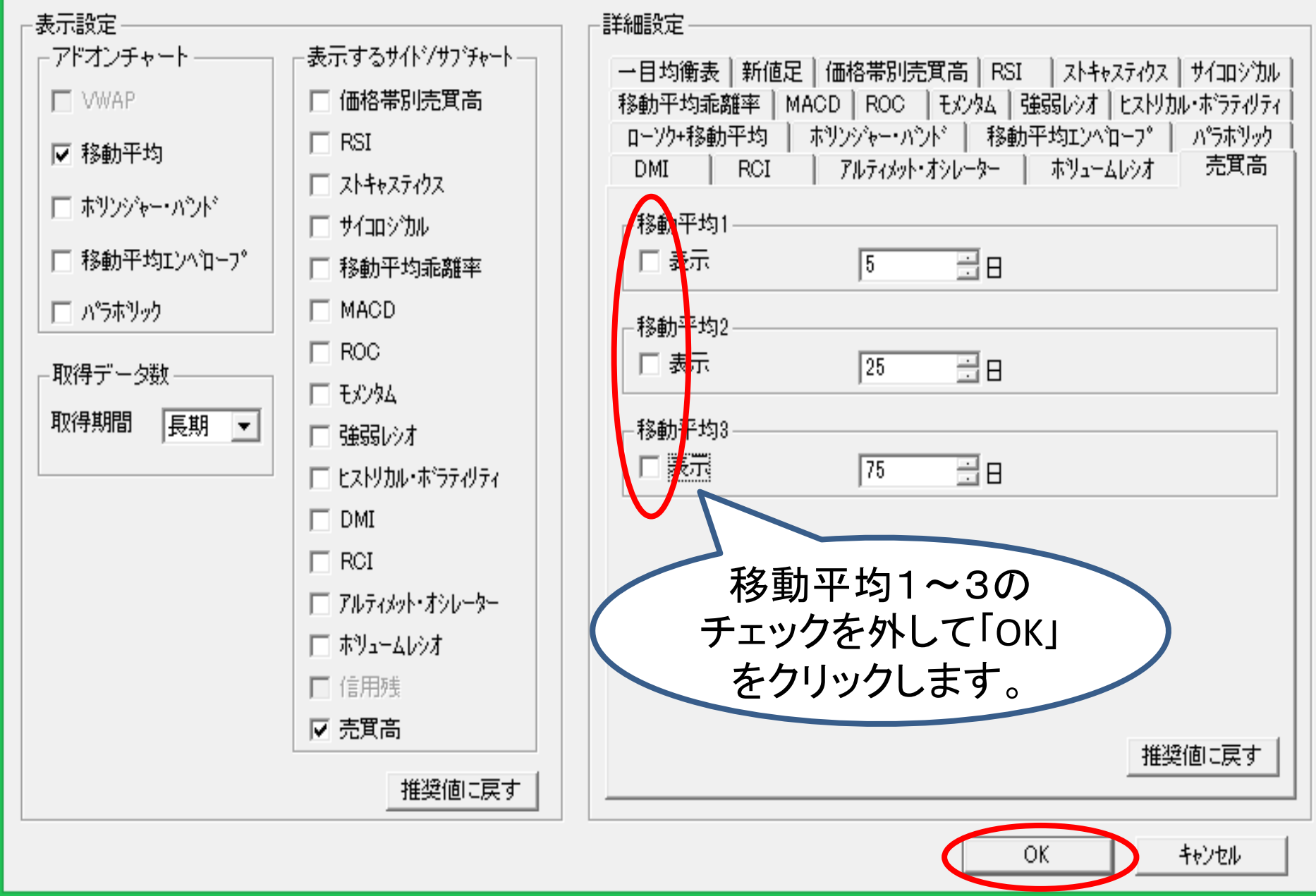

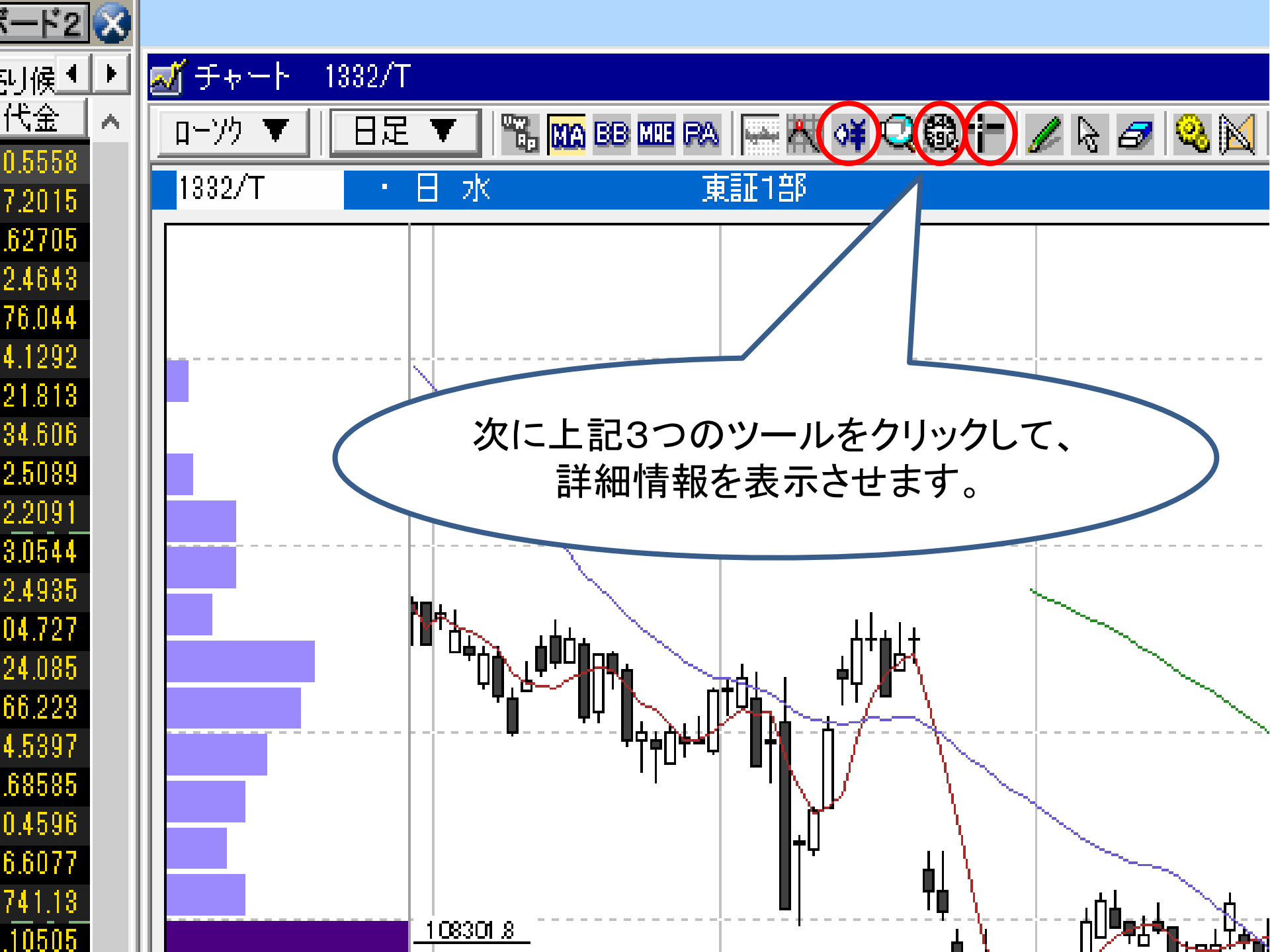

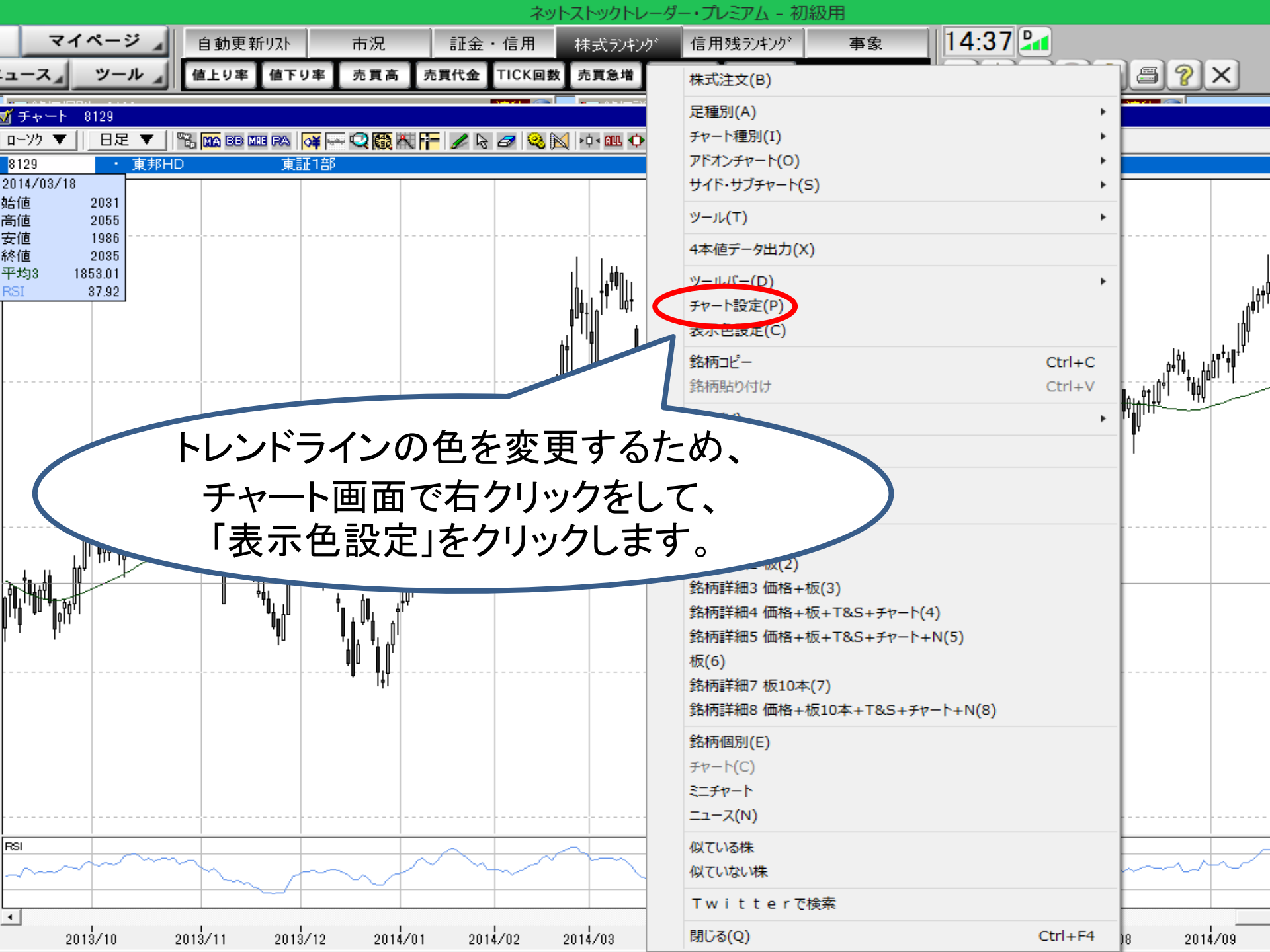

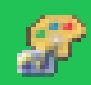

### 表示色設定

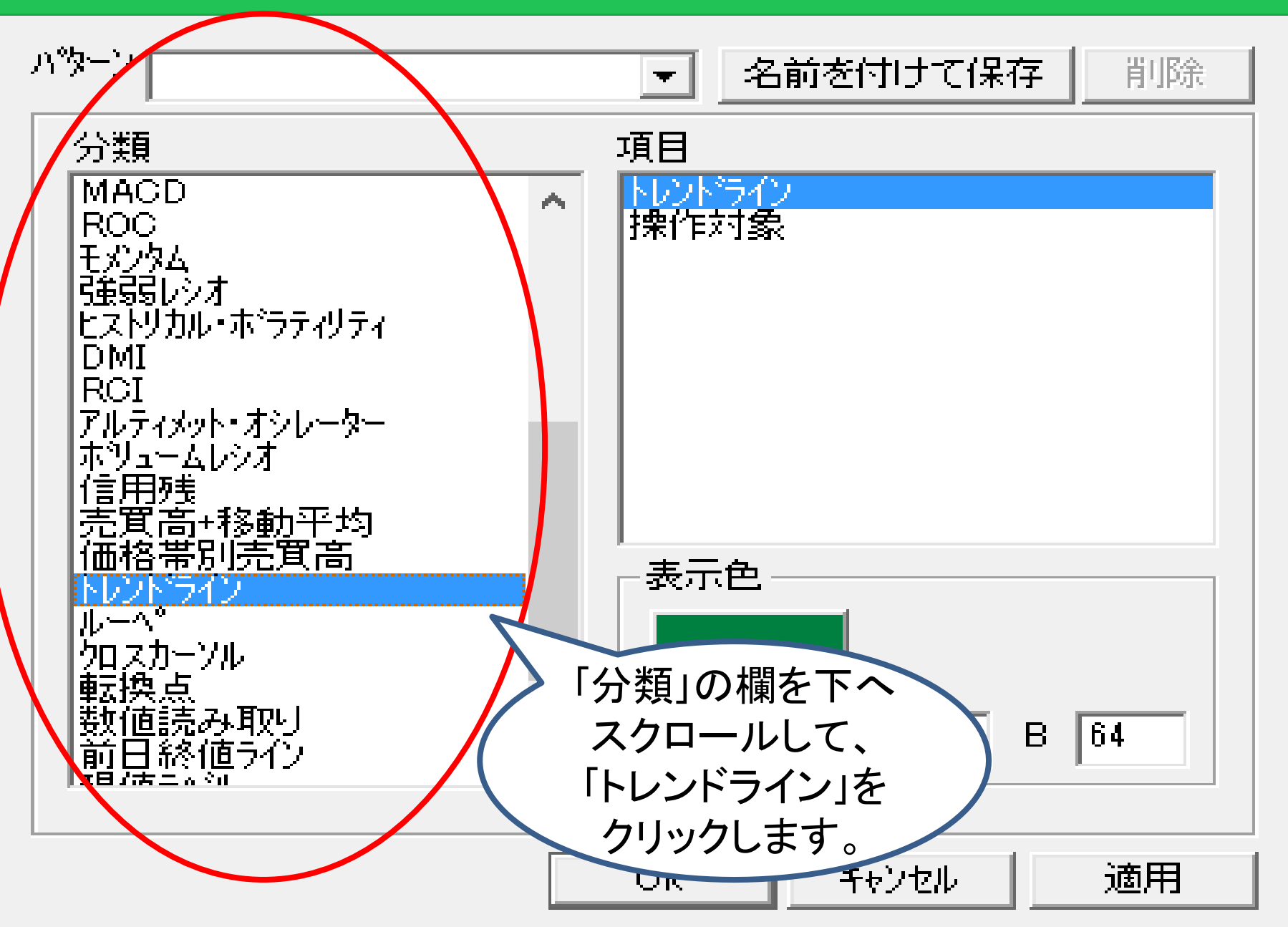

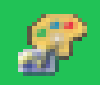

## 表示色設定

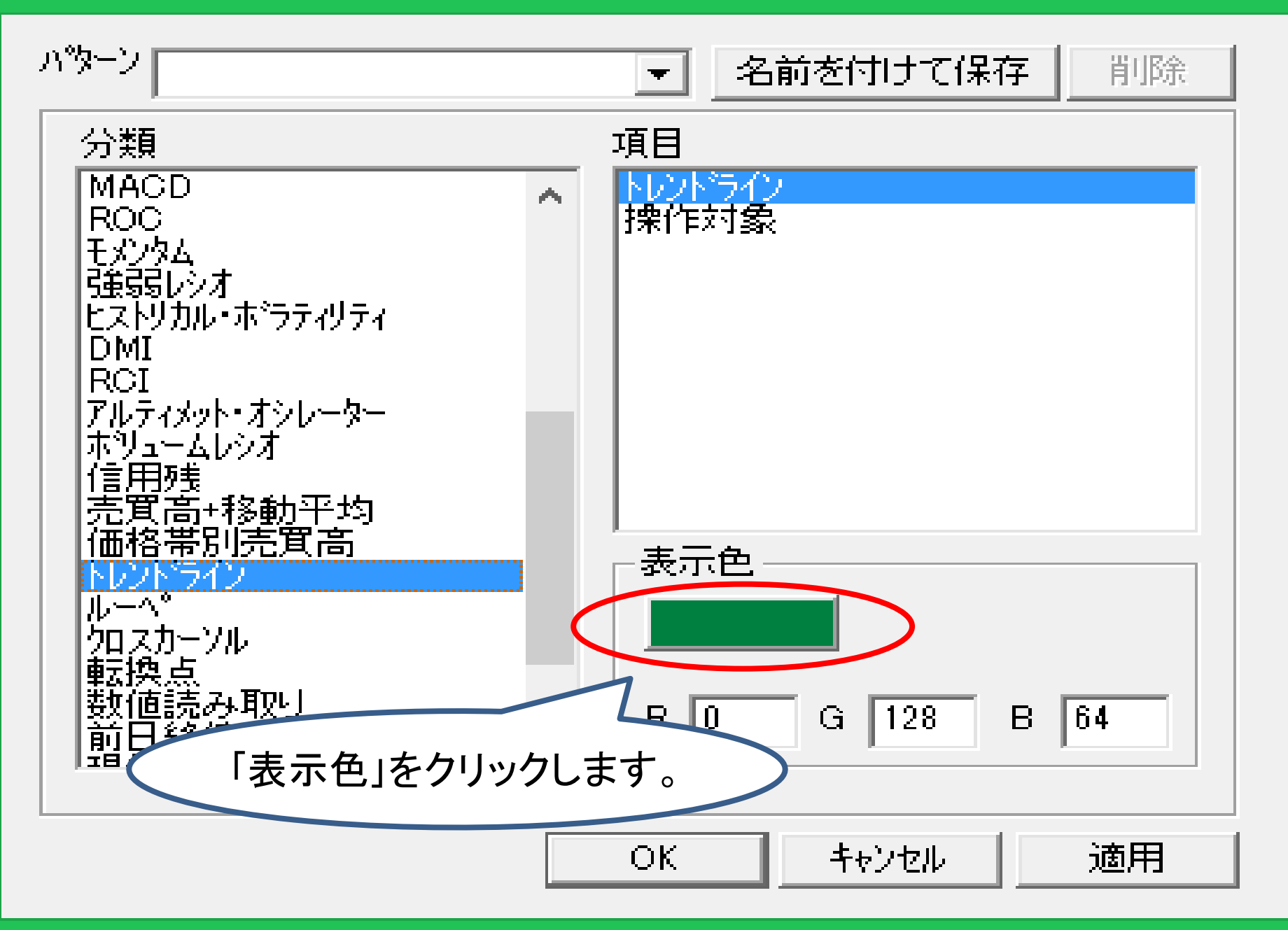

# 色の設定 基本色(B): 赤色を選択して、 「OK」をクリックします。

×

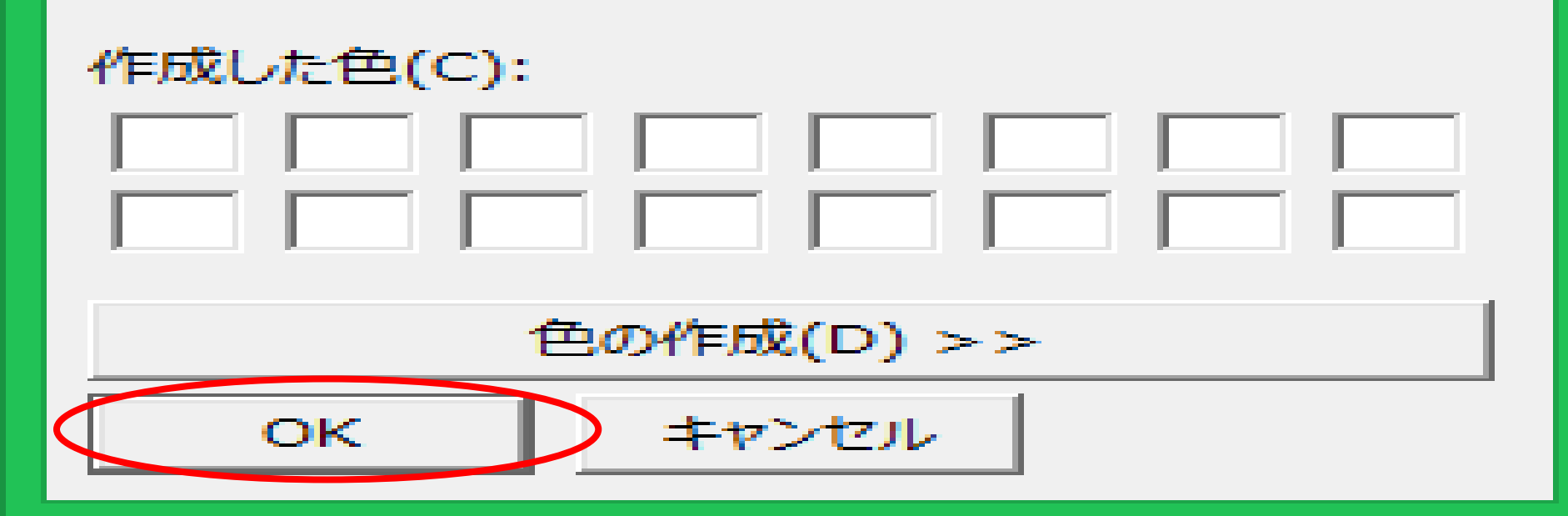

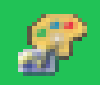

## 表示色設定

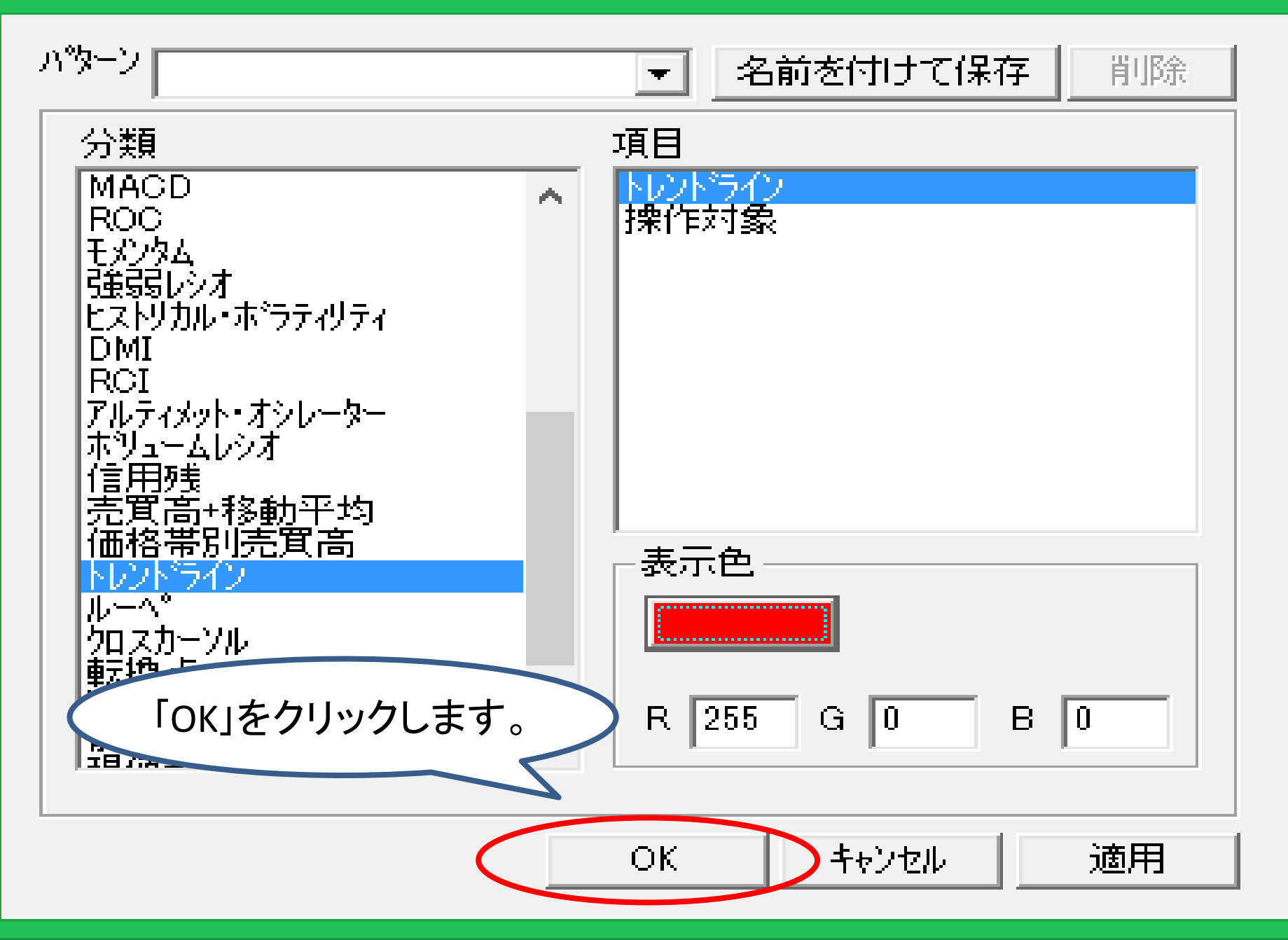

×

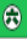

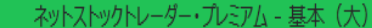

\_ 0

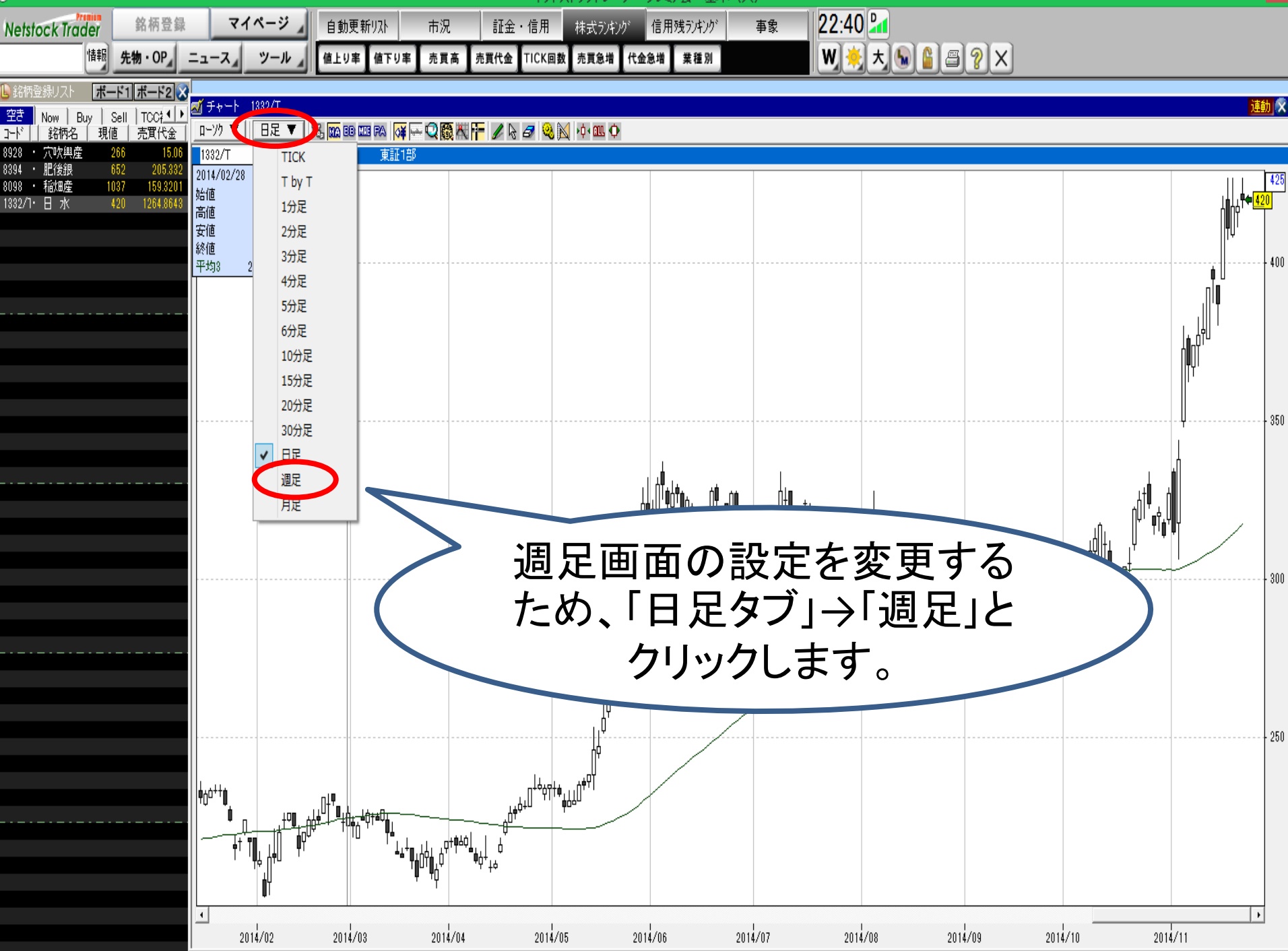

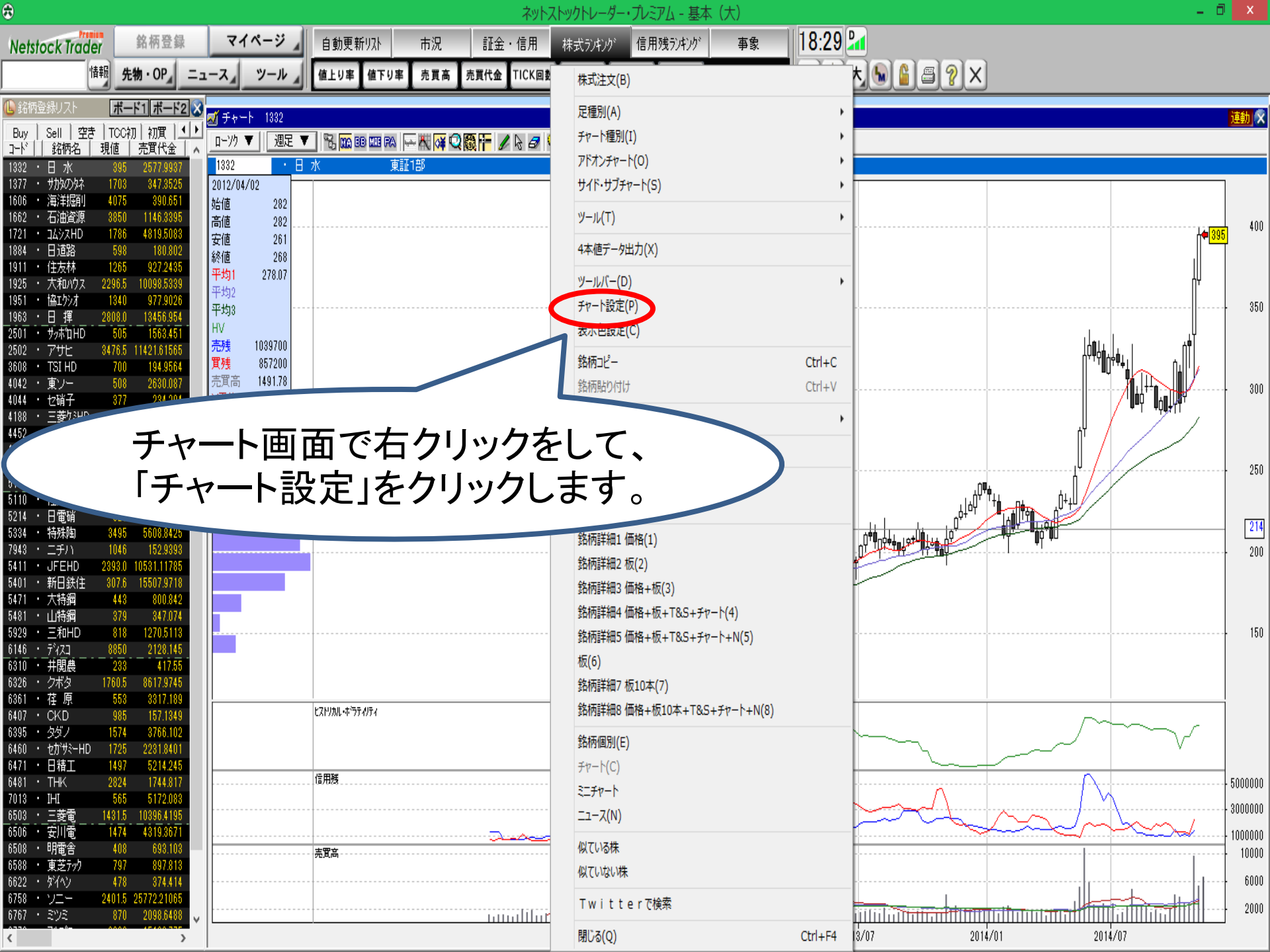

9,

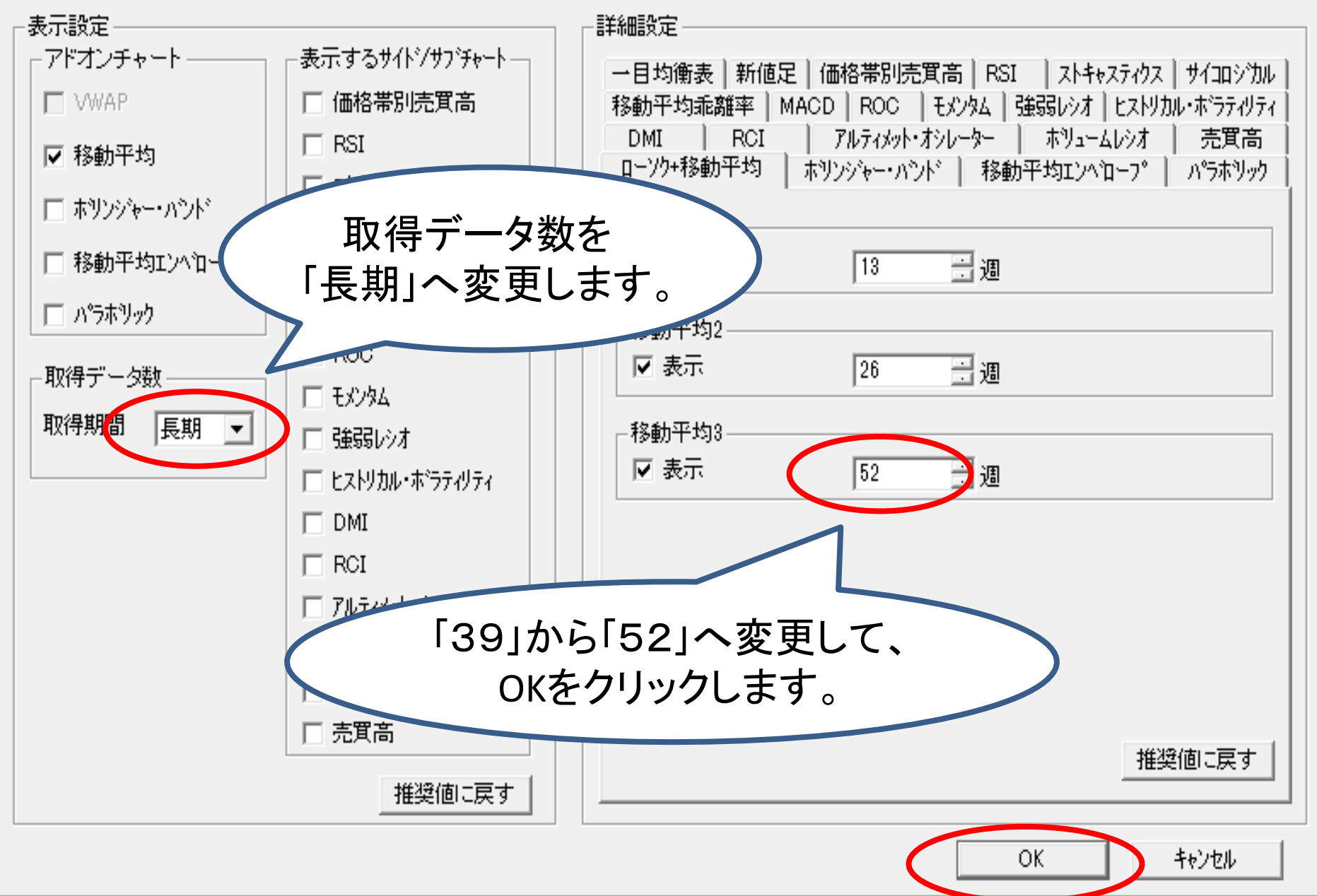

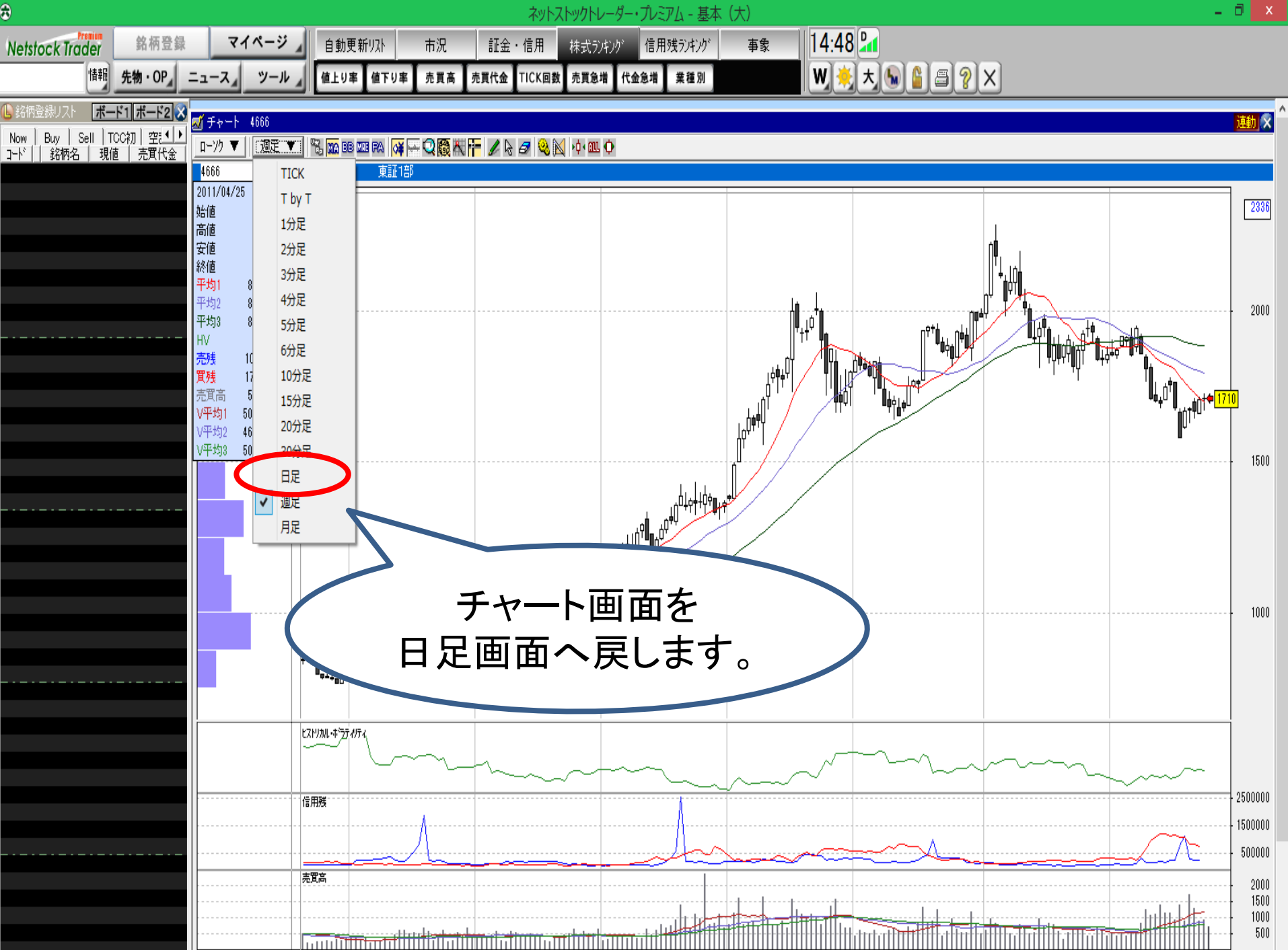

| \$                                    |                              |                      |                               |                                                                            | ネット                   | ストックトレーダー・ | プレミアム - 基本 | 、(大)    |                         | – Ö 🔽                                 |
|---------------------------------------|------------------------------|----------------------|-------------------------------|----------------------------------------------------------------------------|-----------------------|------------|------------|---------|-------------------------|---------------------------------------|
| Netstock Trader                       | 銘柄登録                         | マイページ                | 自動更新リスト                       | 市況                                                                         | 証金・信用                 | 株式ランキング    | 信用残うンキング   | 事象      | 22:44 🛃                 |                                       |
| 情報                                    | 先物・OP                        | ュース ツール              | 値上り率」値下り                      | 客 売買高                                                                      | 株式注文(B)               |            |            |         | W 🗏 🛪 😡 🔓 🖀 🤗 🗙         |                                       |
| ● 銘柄登録リスト ボード1 ボード2 ズ<br>ボニュート 1990/T |                              |                      |                               |                                                                            | 足種別(A)                |            |            | •       |                         | · · · · · · · · · · · · · · · · · · · |
| 空き Now Buy S<br>コード 銘柄名 現価            | Sell │TCCALL ▲<br>E │ 売買代金 │ | □-ンク ▼    日足 ▼       | ", MA BB MB PA 🚯              |                                                                            | チャート種別(I)             |            |            | · · · · |                         | <u>, 1997)</u> 🔨                      |
| 8928 · 穴吹興産 2                         | 66 15.06                     | 1332/T · 日水          | ( 東証1                         | 部                                                                          | アドオンチャート(0            | )          |            |         |                         |                                       |
| 8098 · 稲畑産 10                         | 37 159.3201                  | 2014/04/04<br>始値 216 |                               |                                                                            | ידידעעייורע           | (5)        |            |         |                         |                                       |
| 1832/1• 🗄 /K 🖣                        | 20 1204,8043 .               | 高値 219<br>安値 215     |                               |                                                                            | ツール(T)                | 6.0        |            | ,       |                         |                                       |
|                                       |                              | 終値 218               |                               |                                                                            | 4本値データ出力              | (X)        |            |         |                         | 400                                   |
|                                       |                              | 平均3 223.57           |                               |                                                                            | ツールバー(D)<br>チャート部字(D) |            |            | •       |                         |                                       |
|                                       |                              |                      |                               |                                                                            | ティート設定(P)<br>表示色設定(C) |            |            |         |                         |                                       |
|                                       |                              |                      |                               |                                                                            | 銘柄コピー                 |            |            | Ctrl+C  |                         |                                       |
|                                       |                              |                      |                               |                                                                            | 銘柄貼り付け                |            |            | Ctrl+V  |                         | I I I I I I I I I I I I I I I I I I I |
|                                       |                              |                      |                               |                                                                            | 順序(V)                 |            |            | +       |                         | 300                                   |
|                                       |                              |                      |                               |                                                                            | 複数表示                  |            |            |         |                         |                                       |
|                                       |                              |                      |                               |                                                                            | 印刷                    |            |            |         |                         |                                       |
|                                       |                              |                      |                               |                                                                            | スクリーンコピー              |            |            |         |                         |                                       |
|                                       |                              |                      |                               |                                                                            | 銘标料                   |            |            |         |                         |                                       |
|                                       |                              |                      |                               |                                                                            |                       | チ          | ャート        | •画百     | 面で右クリックをして              |                                       |
|                                       |                              |                      |                               |                                                                            |                       | Г          | 轮标         | ᄹ       | したクロック ます               | 300                                   |
|                                       |                              |                      |                               |                                                                            | 銘柄ETA                 | I          | 业口们门       | 凹刀      | 1]をノリノノしより。             |                                       |
|                                       |                              |                      |                               |                                                                            | 板(6)                  |            |            |         |                         |                                       |
|                                       |                              |                      |                               |                                                                            | 銘柄詳細7 板10             | 本(7)       |            |         |                         |                                       |
|                                       |                              |                      |                               |                                                                            | 銘柄詳細8 価格              | +板107      | ν−۲+Ν(8)   |         |                         |                                       |
|                                       |                              |                      |                               | ····· (                                                                    | 銘柄個別(E)               |            |            |         |                         |                                       |
|                                       |                              | L                    |                               |                                                                            | 51-71-h               |            |            |         |                         |                                       |
|                                       |                              | φ" to <b>n</b> '     | ╷╷╹<br>╷╷┙╴╹╴╷╴╸<br>╷╷┙╴╹╴╴╴╴ |                                                                            | ニュース(N)               |            |            |         |                         |                                       |
|                                       |                              |                      | <sup>μ</sup> , μτι , μτ       | ↓ <sub>■↓↓↓↓</sub> , <sub>↓</sub> , ↓, ↓, ↓, ↓, ↓, ↓, ↓, ↓, ↓, ↓, ↓, ↓, ↓, | 似ている株                 |            |            |         |                         |                                       |
|                                       |                              |                      | •                             | <b>Tİ</b> UT <b>İ</b> İ                                                    | 似ていない株                |            |            |         |                         |                                       |
|                                       |                              | <b>₩</b> 1           |                               |                                                                            | Twitter               | で検索        |            |         |                         |                                       |
|                                       |                              | 2014/02              | 2014/03                       | 2014/04                                                                    | 閉じる(Q)                |            | (          | Ctrl+F4 | 2014/08 2014/09 2014/10 | 2014/11                               |

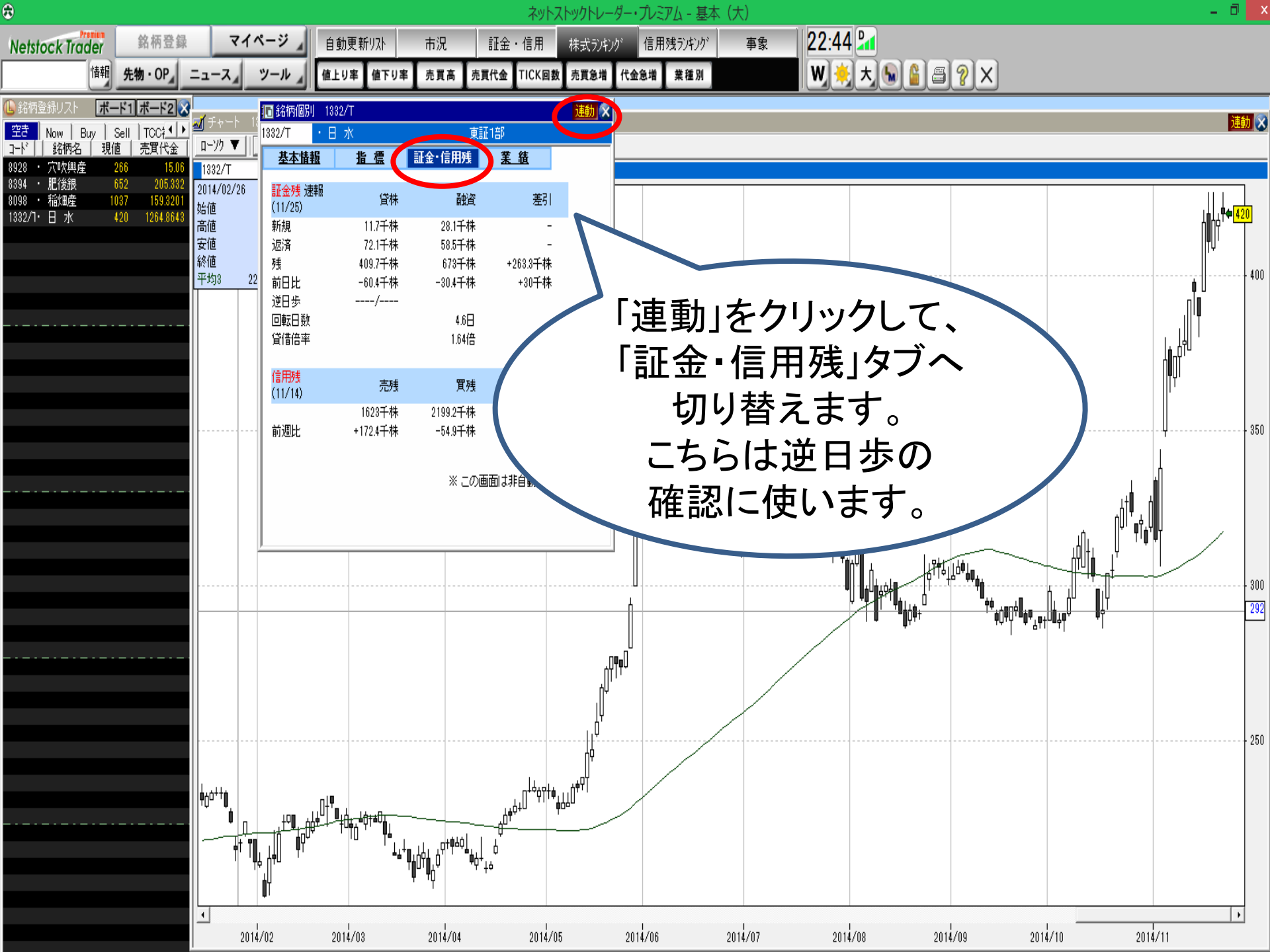

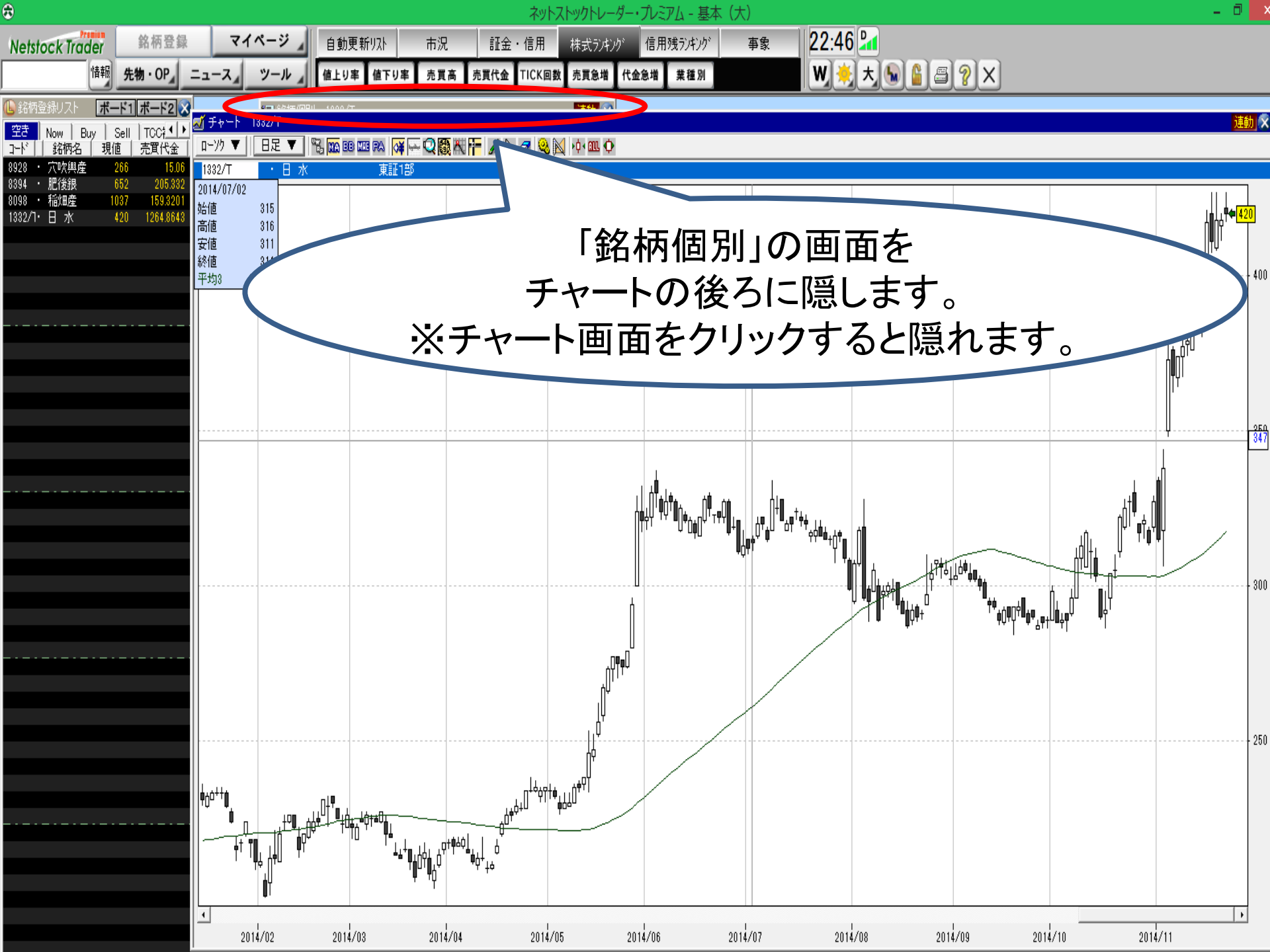

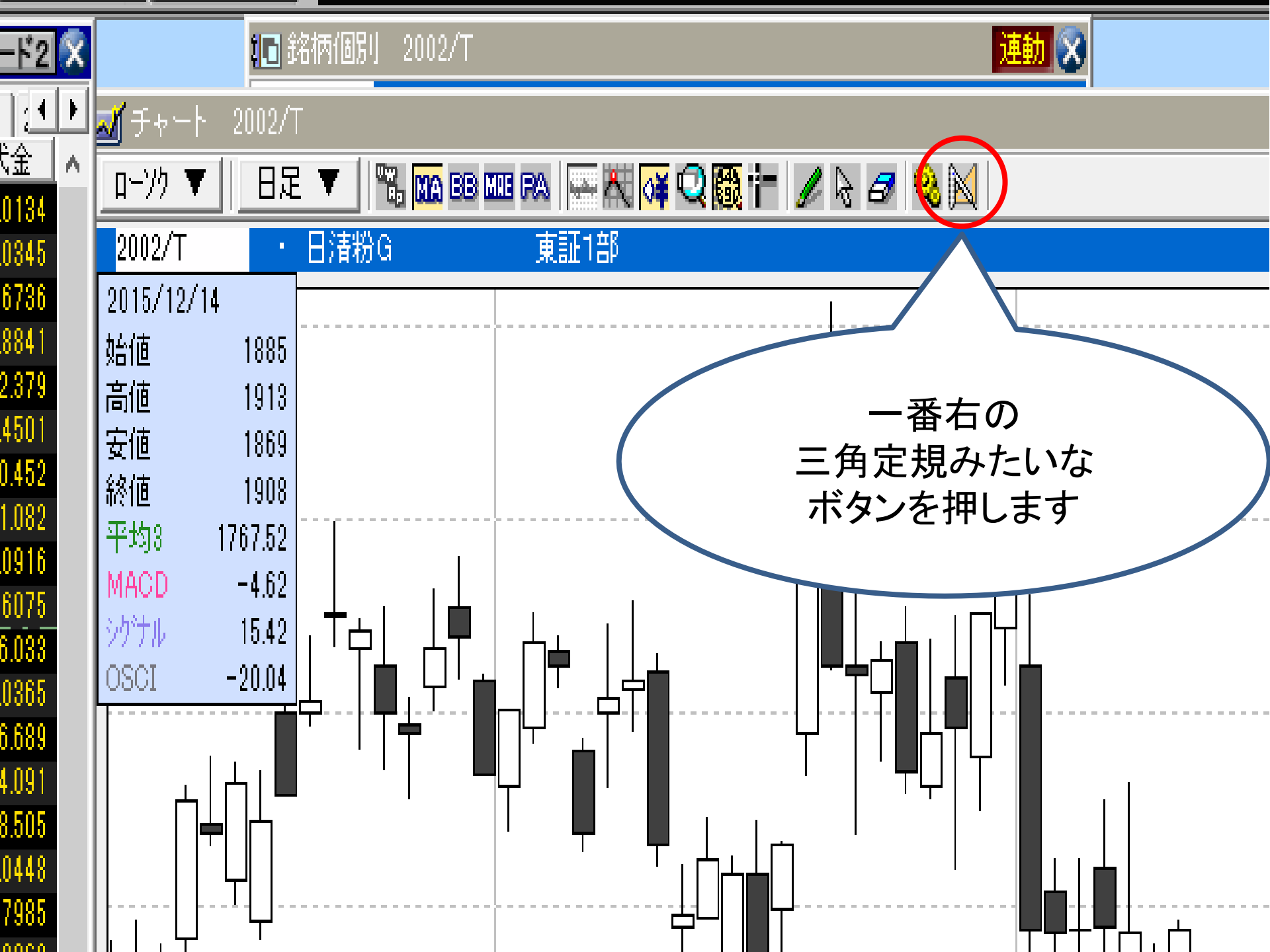

ツールバーの設定

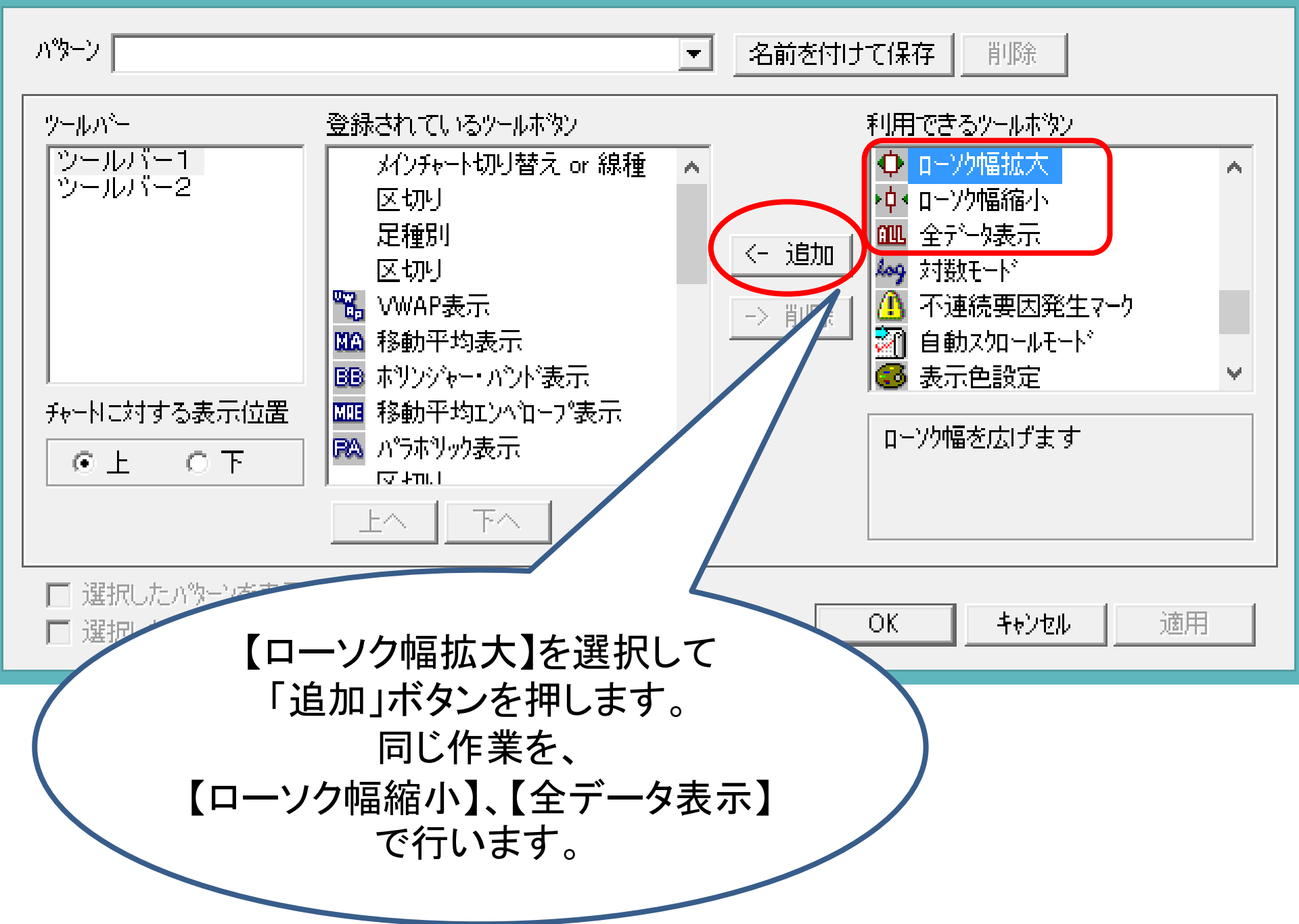

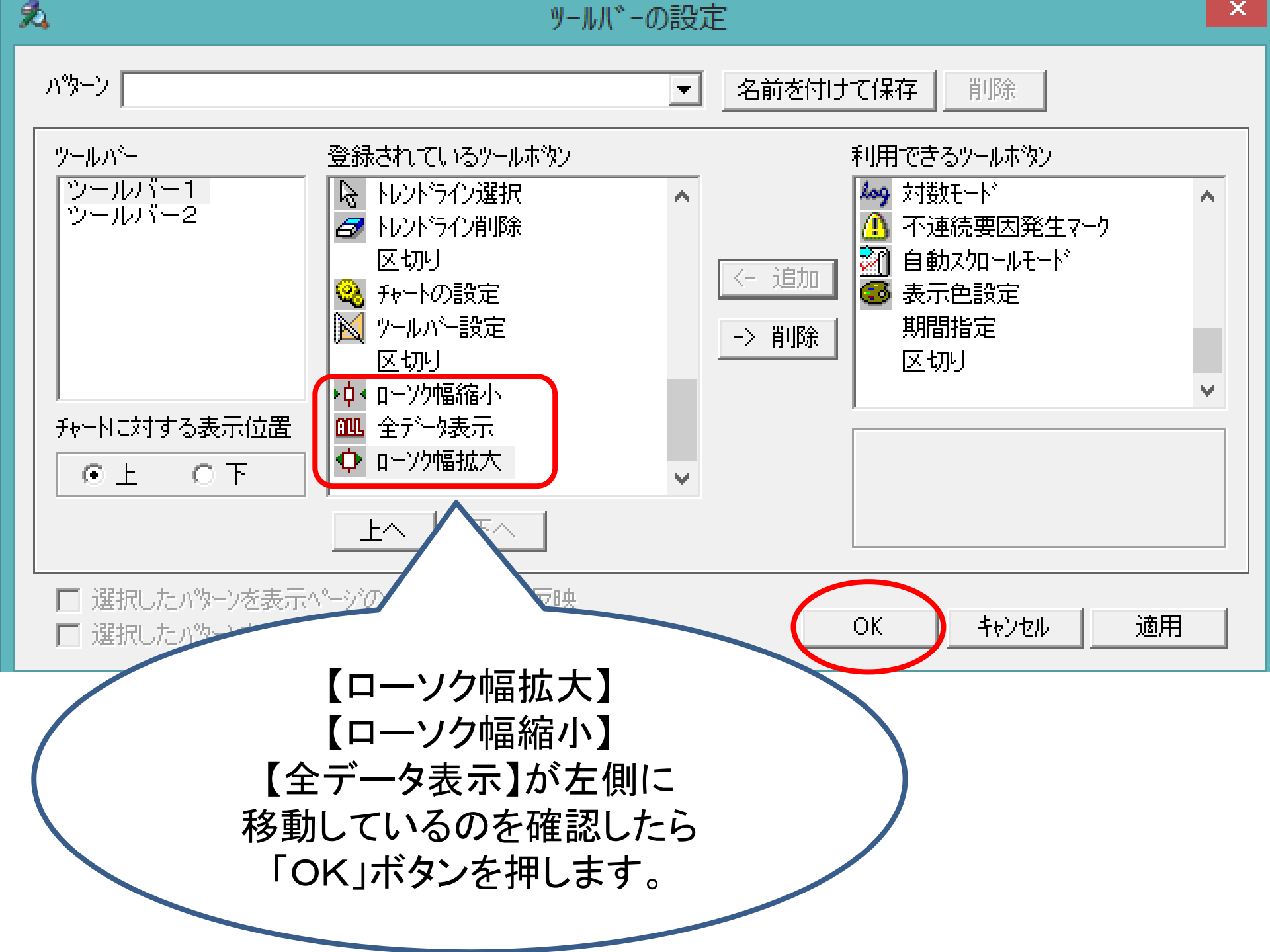

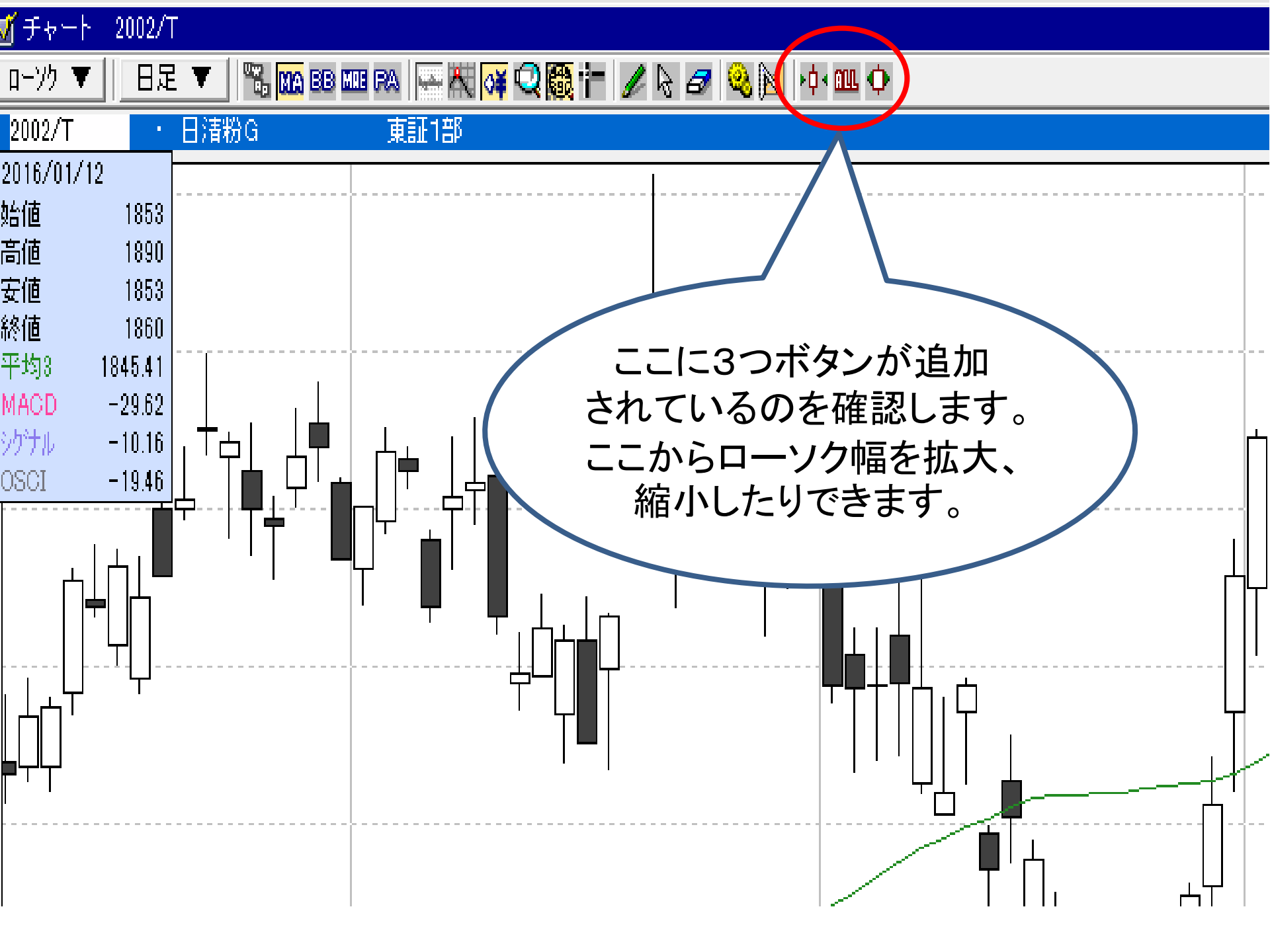

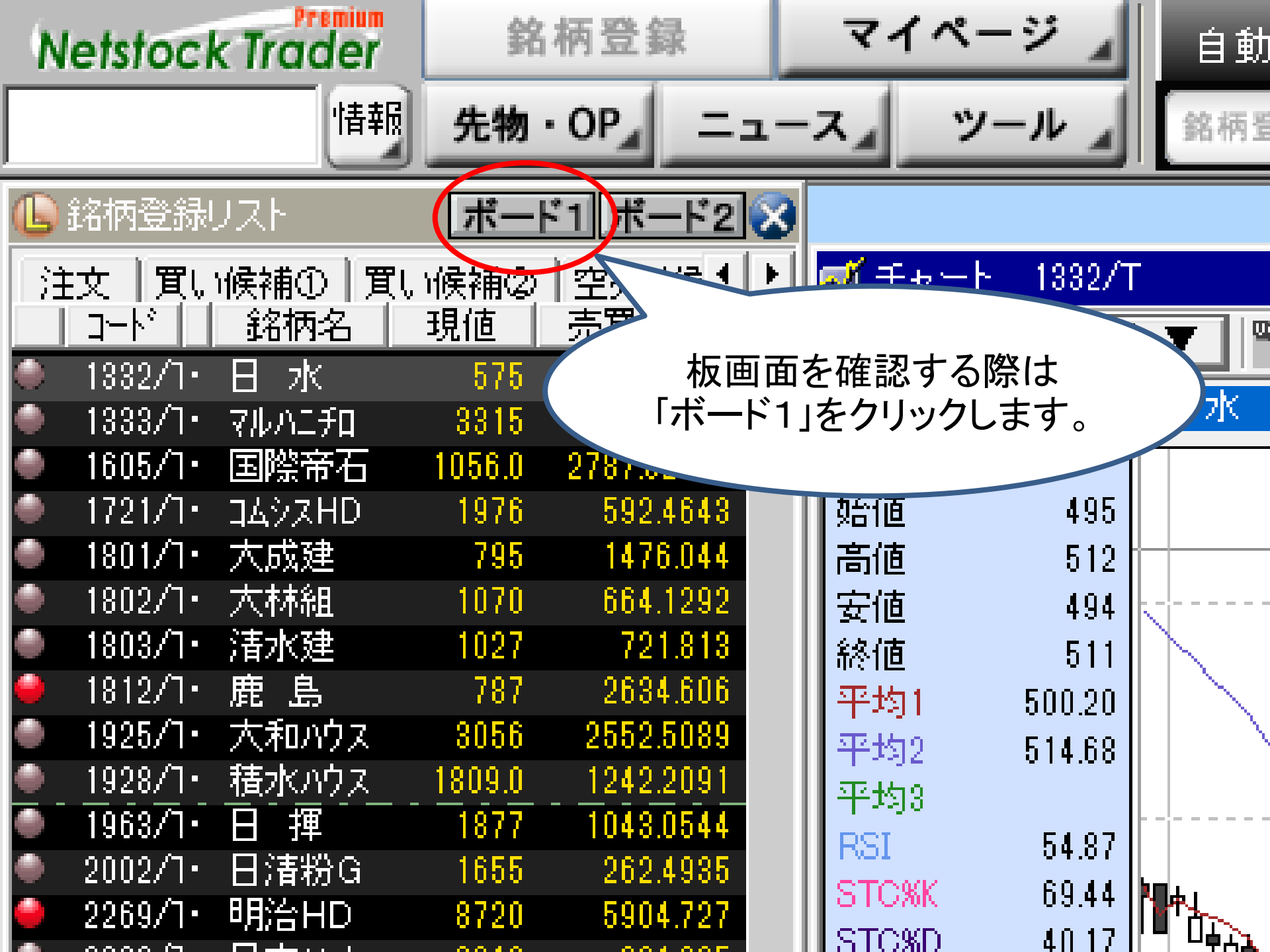

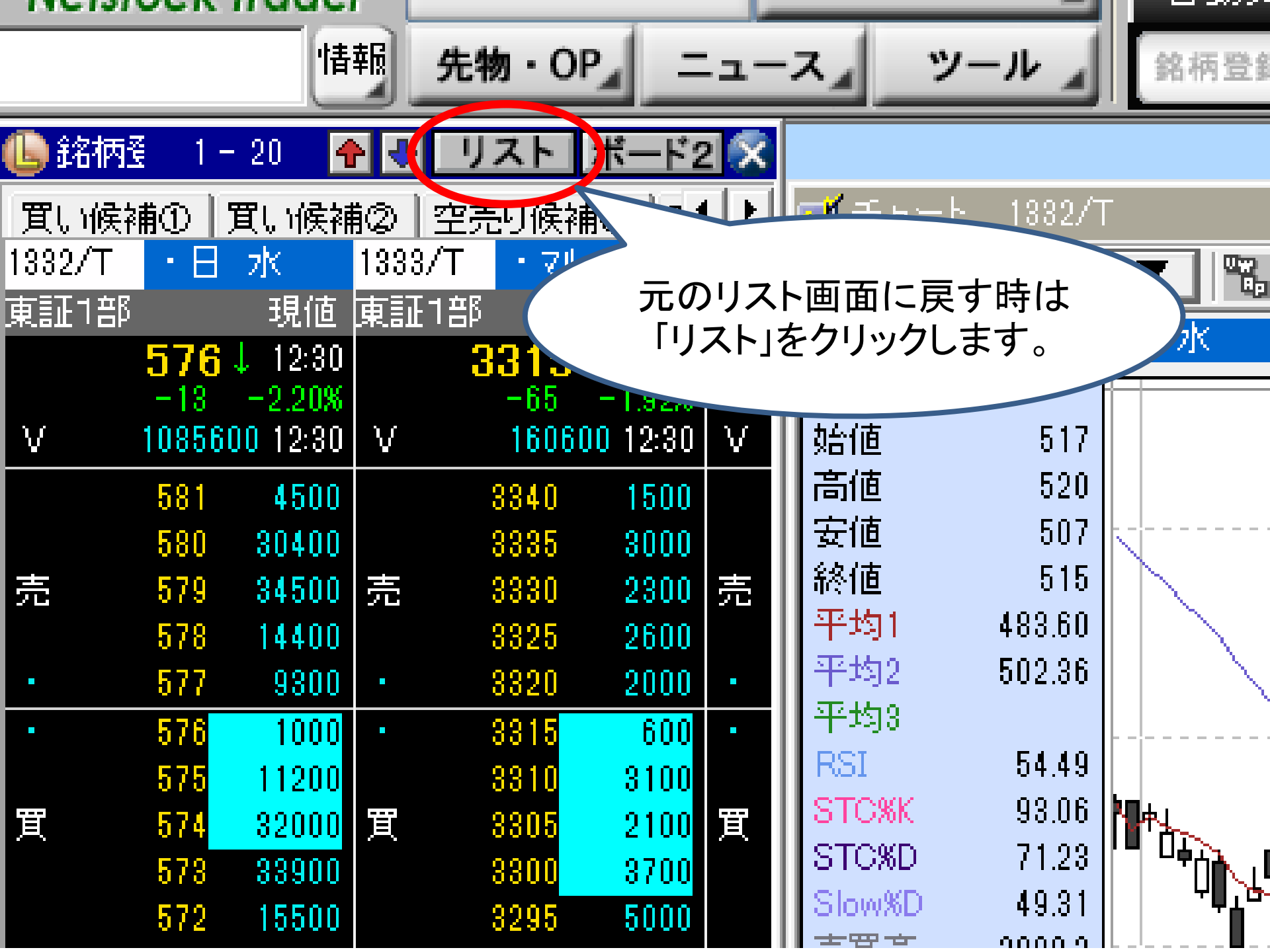

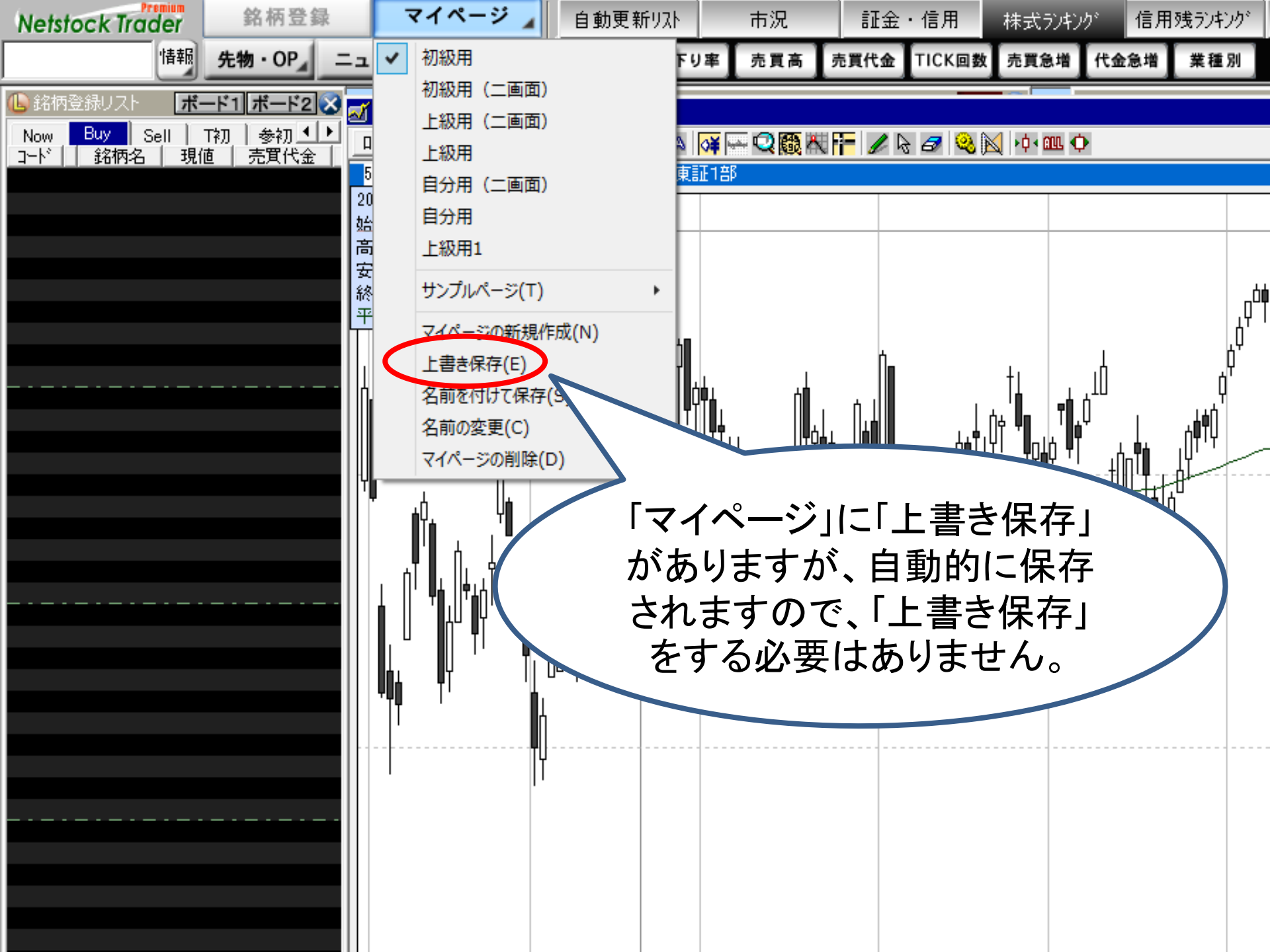

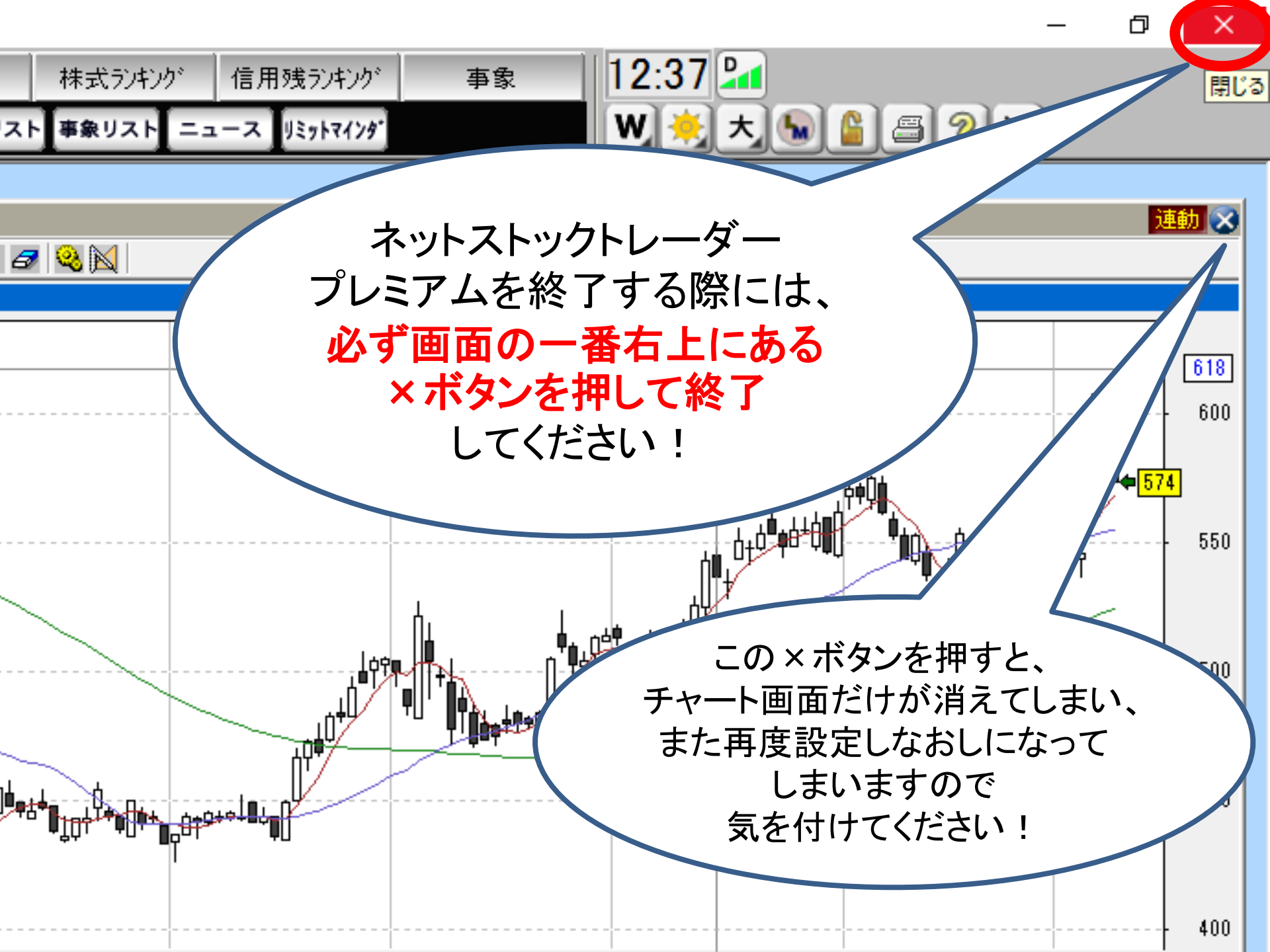

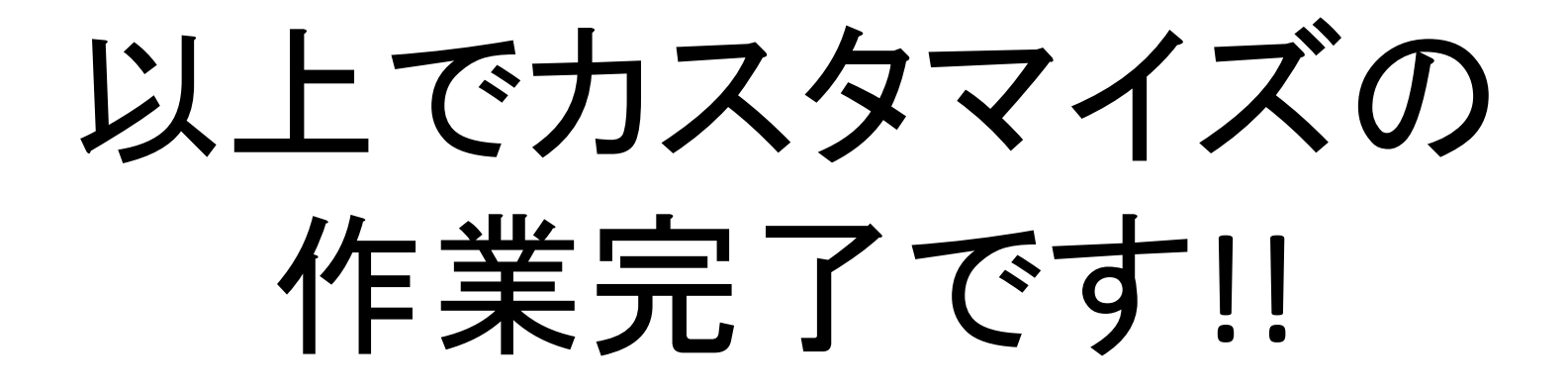

## お疲れ様でした♪